# คู่มือขั้นตอนการใช้งาน MINE ACS ( TR-069 Server)

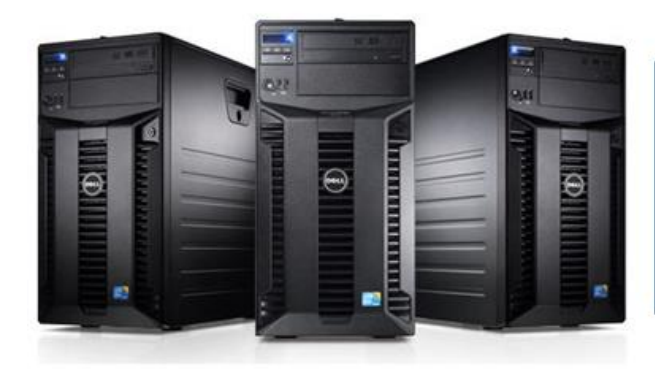

# MINE ACS

TR-069 server

**BY NEO TRONICA** 

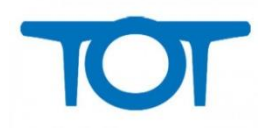

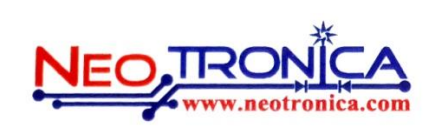

### สารบัญ

| ACS Diagram4                  |
|-------------------------------|
| การเข้าใช้งานระบบ MINE ACS4   |
| Login page4                   |
| MINE ACS Control5             |
| Dashboard6                    |
| CPE Console7                  |
| Find CPE                      |
| การแสดงผลต่อหน้า8             |
| การเรียงลำดับ8                |
| รายละเอียด CPE9               |
| Uptime stats                  |
| CPE Configuration10           |
| DSL Statistics                |
| DSL Statistics Graph12        |
| การลบ <b>CPE</b> 13           |
| Wireless information14        |
| Management information15      |
| Firmware                      |
| Firmware Setting              |
| การ Upgrade Firmware          |
| CPE Group21                   |
| CPE Group (ค้นหา)22           |
| CPE Group (ເพື່ມ)23           |
| CPE Group (แก้ไข)24           |
| CPE Group (Profile Default)25 |
| CPE Profile                   |
| CPE Profile (ค้นหา)27         |
| CPE Profile (ເพື່ມ)29         |
| CPE Profile (แก้ไข)           |

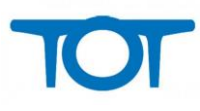

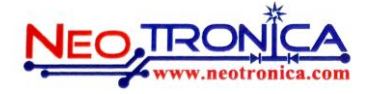

| Access Level             | 31   |
|--------------------------|------|
| Access Level (ค้นหา)     | . 32 |
| Access Level (ເพີ່ມ)     | 33   |
| Access Level (แก้ไข)     | . 35 |
| Admin management         | 38   |
| Admin Management (ค้นหา) | . 39 |
| Admin management (ເพີ່ມ) | . 40 |
| Admin Management (แก้ไข) | 42   |

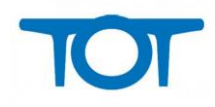

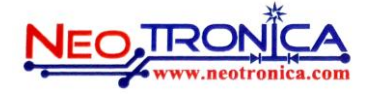

MINE ACS หรือระบบจัดการ และ Monitor CPE หรือ client network ที่รองรับโปรโตคอล TR-069 อาศัยหลักการ แลกเปลี่ยน ข้อมูลโดยตรงจาก Client และ Server ตลอดเวลาทำให้ ผู้ดูแลสามารถใช้ข้อมูลที่ได้มาใช้ในการวิเคาระห์ และวางแผนแก้ปัญหาได้อย่างมีประสิทธิภาพ รวมไปถึง การแก้ปัญหาในวงกว้างได้อย่างรวดเร็วด้วยการ เช่นการอับเกรด firmware CPE ทุกตัวในระบบ ในครั้งเดียว ซึ่งสามารถแก้ปัญหาการใช้งานที่พบได้อย่างรวดเร็วและมีประหยัดเวลา

# **ACS Diagram**

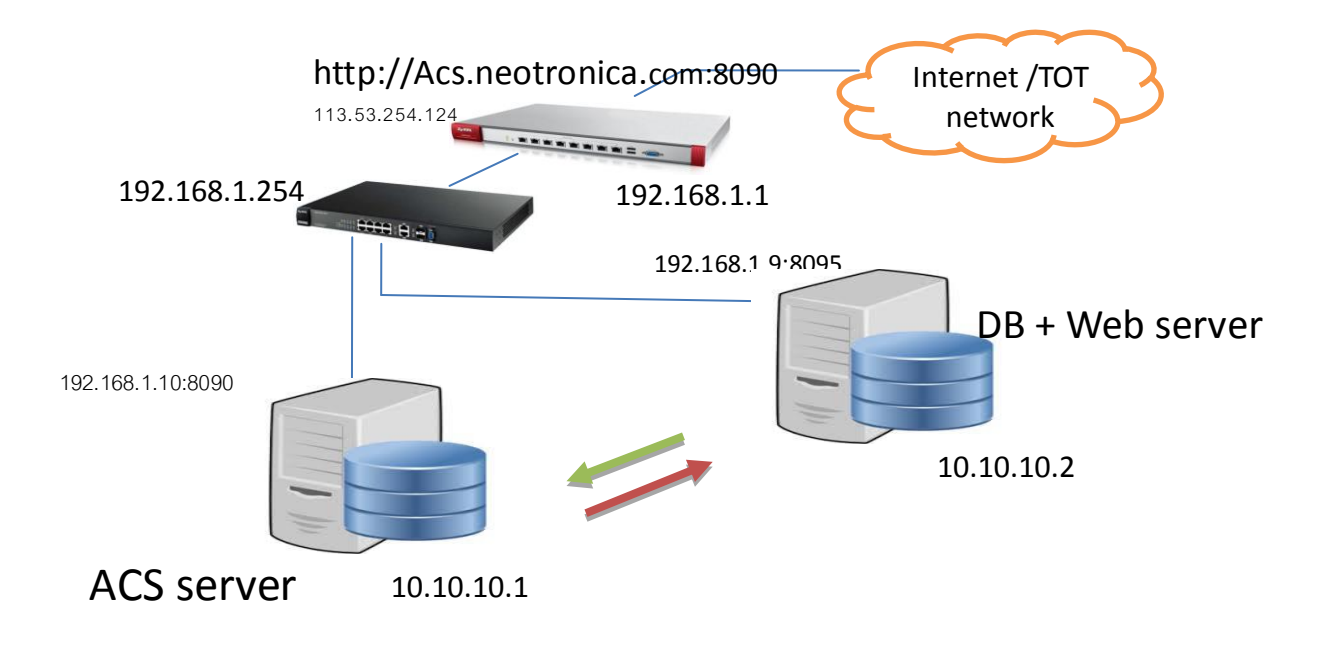

รูปแสดง ไดอะแกรมการเชื่อมต่อ ACS server เข้ากับโครงข่ายของ TOT

# การเข้าใช้งานระบบ MINE ACS

ระบบ MINE ACS เป็นระบบที่ทำงานด้วย WEB service 100 % ดังนั้น การเข้าใช้งานระบบ สามารถเข้าถึงด้วย Web browser ด้วยการเปิด web browser แล้ว ใส่ URI ดังนี้

# http://acs.neotronica.com:8090/

# Login page

หลังจากที่ ใส่ URL แล้วทำการ ENTER จะพบหน้า Login สำหรับ ใส่ข้อมูลเพื่อ Login เข้าจัดการระบบ

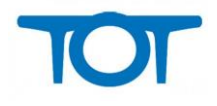

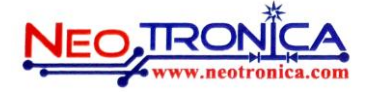

# MINE ACS ADMIN

| ACS      | ADMIN                 |
|----------|-----------------------|
| Sername  |                       |
| Password |                       |
| Log in   | Forgot your password? |

### รูปแสดงหน้า Login เข้าระบบ MINE ACS

# MINE ACS Control

ระบบจะแบ่งเป็น 2 ส่วน หลักคือการจัดการ และ Monitor CPE และ อีกส่วนเป็นการ Monitor DSLAM

| 🙎 admin         | MINE ACS Console |                   |
|-----------------|------------------|-------------------|
| Dashboard       |                  |                   |
| Console         |                  |                   |
| Setting v       |                  |                   |
| Change password | 1000000 I        |                   |
| Logout          |                  |                   |
|                 |                  | reconstitution of |
|                 |                  | DOLAN             |
|                 | CPE              | DSLAM             |

รูปแสดง MINE ACS Console

จากรูปด้านบน ให้เลือก CPE เพื่อเข้าจัดการ CPE ของระบบ ซึ่งการเข้าถึงในส่วนของ Console และการจัดการ CPE จะ ขึ้นอยู่กับ สิทธิ์ ที่ได้รับอนุญาติจากผู้ดูแลระบบว่าสามารถเข้าถึงระบบได้แค่ไหน

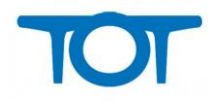

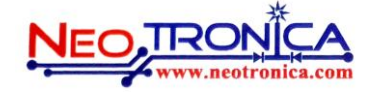

# Dashboard

เราสามารถ Monitor ทรัพยากรของระบบด้วยหน้า Dashboard เพื่อตรวจสอบถานะการทำงานของระบบว่ายังสามารถ พร้อมให้บริการหรือไม่ รวมไปถึงการตรวจสอบ monitor เพื่อเช็คว่าถึงเวลาที่จะต้อง Maintenance แล้วหรือยัง

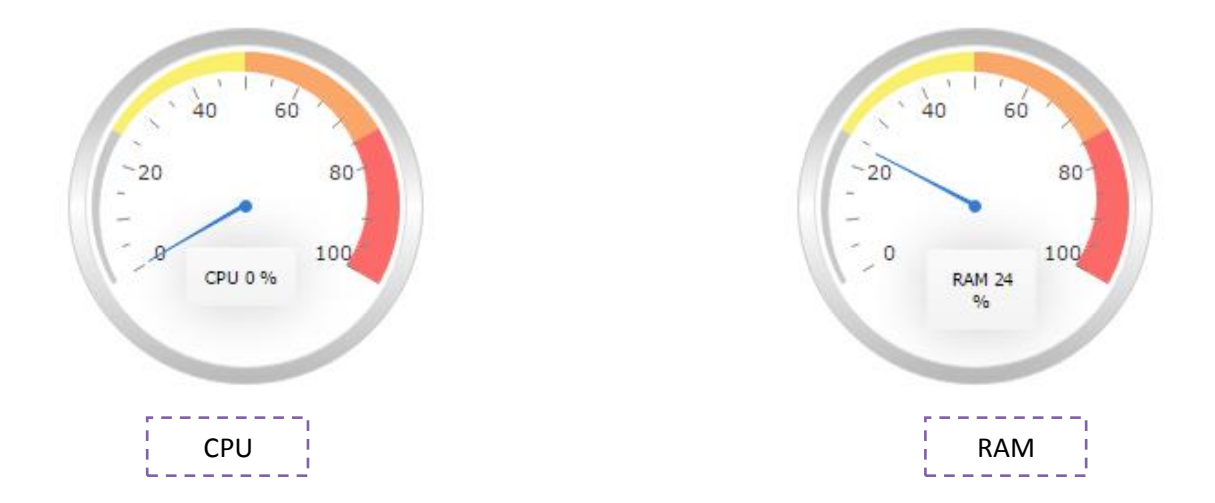

รูปแสดงการ ค่าการทำงานของ CPU และ RAM ของระบบ

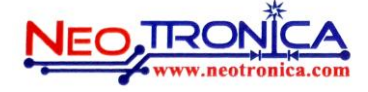

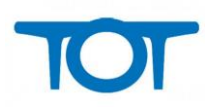

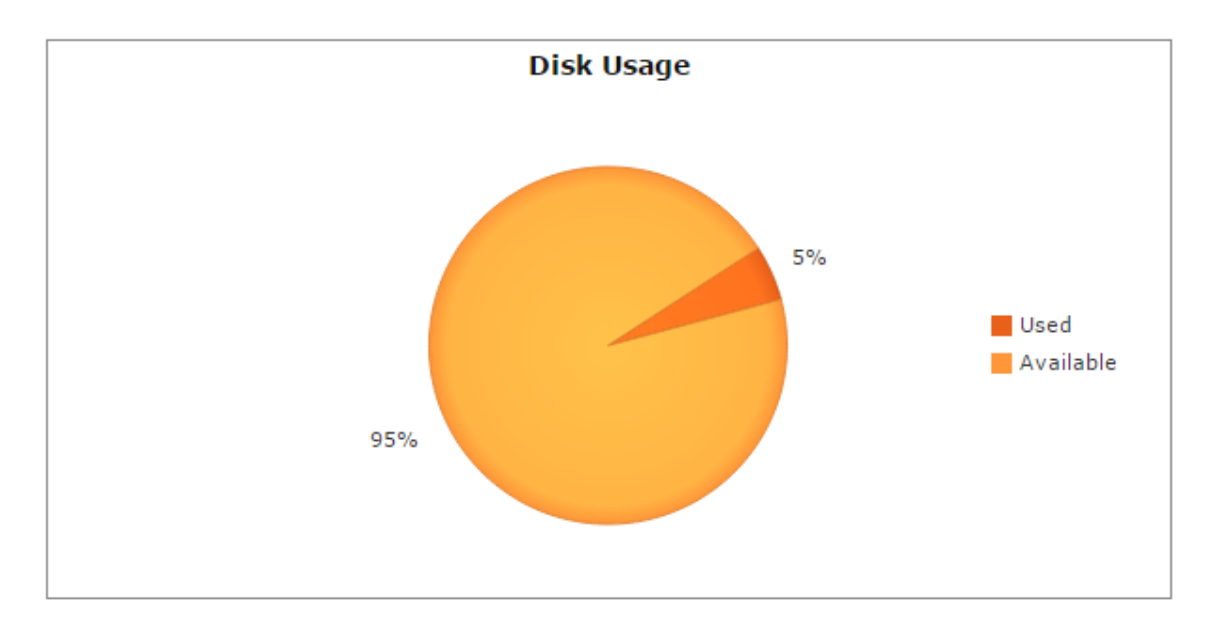

Total Size 433.9990234375 GB

| Used      | 16.6689453125  | 5%  |
|-----------|----------------|-----|
| Available | 395.2841796875 | 95% |

รูปแสดง การใช้งาน Disk ของระบบ

# **CPE Console**

หน้า CPE console เป็นหน้า ที่รวบรวม Tool สำหรับจัดการ CPE เช่นการ ค้นหา CPE การ จัดการ Group CPE การ จัดการ Firmware รวมไปถึงการดู Report

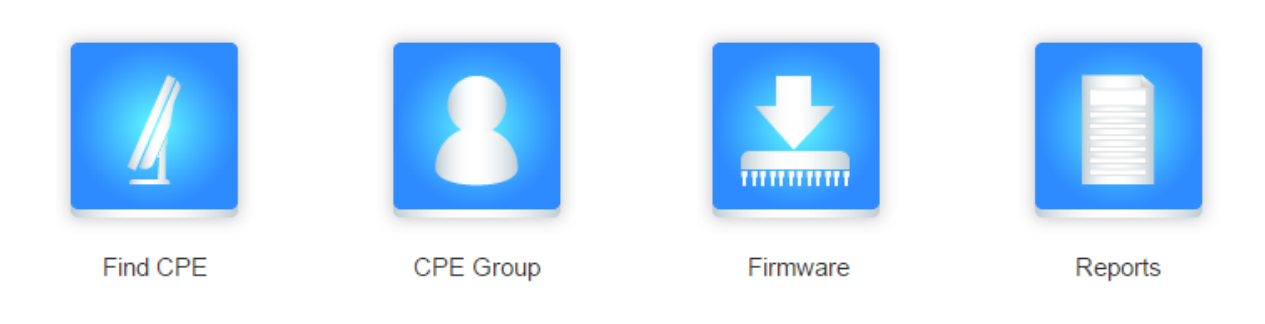

รูปแสดง CPE Console ของระบบ จัดการ CPE

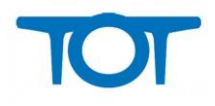

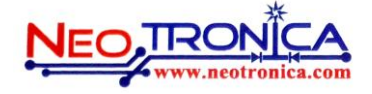

# **Find CPE**

หน้า Find CPE สามารถใช้ในการ Filter CPE ที่ต้องการค้นหาจาก CPE ที่มีจำนวนมากในระบบ การค้นหาด้วย key ที่ ได้มาจากลูกค้าอย่างเช่น MAC Address หรือ Serial number ของ CPE/modem นั้นทำให้การค้นหา CPE ค่อนข้าง รวดเร็ว และแม่นยำ

|                 |   |                            |                                            |                              |                                            | ค้นหา ด้วย ข้                                                  | อมูลลูกค้า |
|-----------------|---|----------------------------|--------------------------------------------|------------------------------|--------------------------------------------|----------------------------------------------------------------|------------|
| 요 adı           |   | ACS-CPE De                 | tails                                      | 0                            |                                            |                                                                |            |
| Console         |   |                            |                                            | เมจานวนก                     | ารแสดงผล                                   |                                                                |            |
| Home            |   | Show 10 • entrie           | es 🔨 🗕                                     |                              |                                            | Search:                                                        |            |
| Find CPE        |   | Se 25                      | Last inform                                | Hardware 🔶                   | Register 🔶                                 | Profile                                                        |            |
| CPE Group       |   | 0019 50 A88<br>0019 100 54 | 2014-07-29 08:50:41<br>2014-06-06 09:13:42 | VMG1302-T10A<br>VMG1302-T10A | 2014-07-15 15:12:08<br>2014-06-05 16:32:59 | NOT NEO TOT VDSL_S130Z5555                                     |            |
| Deperto         |   | 0019CB987058               | 2014-06-12 10:22:44                        | VMG1302-T10A                 | 2014-06-06 09:26:26                        | NOT NEO TOT VDSL_S130Z5555                                     |            |
| Reports         | • | 1185270578340              | 2014-06-16 12:05:20                        | VMG1302-T10A                 | 2014-06-06 16:18:52                        | NOT NEO TOT VDSL_S130Z5555                                     |            |
| Firmware upload |   | 5513050002932              | 2015-06-26 10:02:33                        | VMG1302-T10A                 | 2014-03-05 10:27:13                        | TOT_Region3_Region3.1_CMI_400                                  |            |
| Sotting         | - | 5513050002933              | 2014-09-22 11:58:04                        | VMG1302-110A                 | 2014-09-22 10:18:13                        | TOT_Region4_Region4.1_Songkhla<br>TOT_Region3_Region3_1_CML400 |            |
| Setting         | • | 5513050002951              | 2015-06-26 08:19:40                        | VMG1302-T10A                 | 2014-08-07 16:01:55                        | TOT Region3 Region3.1 CMI 400                                  |            |
| Change password |   | 5513050002953              | 2014-07-22 19:42:19                        | VMG1302-T10A                 | 2014-03-26 16:25:52                        | TOT Region3 Region3.1 CRI 440                                  |            |
| Logout          |   | 5513050002954              | 2014-10-24 15:49:33                        | VMG1302-T10A                 | 2014-03-05 10:24:14                        | TOT_Region3_Region3.1_CMI_400                                  |            |
|                 |   | ≺ Showing 1 to 10 of       | 1.536 entries                              |                              |                                            | 4                                                              |            |
|                 |   | chowing 1 to 10 of         | 1,000 011103                               |                              | First Previous                             | 1 2 3 4 5 Next Last                                            |            |
|                 |   |                            |                                            |                              |                                            |                                                                |            |

รูปแสดงรายละเอียด CPE และ การค้นหา CPE

จากรูปด้านบนการค้นหา และ Filter CPE ที่ต้องการสามารถใช้ key ในการค้นหาได้หลากหลายเช่น Serial number, Mac address, Last Inform, Hardware model, Register date, Profile / group name

### การแสดงผลต่อหน้า

นอกจากนี้ ระบบยังสามารถระบุการแสดง จำนวน CPE ต่อ หน้าด้วยการเลือก ที่ show [ตัวเลขที่ต้องการ] entries

โดยค่าเริ่มต้น จะแสดงหน้าละ 10 record เพื่อให้ผู้ใช้งานสามารถอ่านได้ครบทุก record หากผู้ใช้งานต้องการ จำนวน การดู record ที่มากขึ้นสามารถเลือกตัวเลขที่มากขึ้นได้ Maximum =100 record /page

### การเรียงลำดับ

ทุกๆคอลั่มของ MINE ACS สามารถจัดเรียงลำดับค่าที่แสดงผลใน คอลัมม์ ด้วยการกด ที่สัญลักษณ์

Hardware 🝦

เพื่อเรียงลำดับ จาก มาก -> น้อย จาก น้อย -> มาก

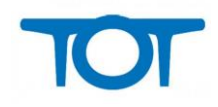

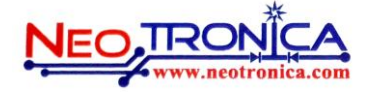

### รายละเอียด CPE

การดูรายละเอียด CPE สามารถ Click เข้าไปที่ Serial number ที่แสดงจากหน้า Find CPE เพื่อเข้าไปดู รายละเอียด ได้

### CPE device detail

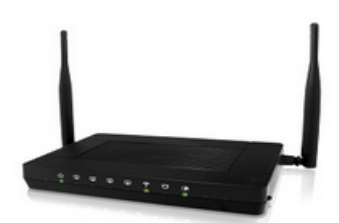

| Serial Number:             | S130Y44014095                          |            |                     |  |  |  |  |  |
|----------------------------|----------------------------------------|------------|---------------------|--|--|--|--|--|
| Model Name:                | VMG1302-T10A                           |            |                     |  |  |  |  |  |
| Last Inform:               | 2015-06-27 10:44:17                    |            |                     |  |  |  |  |  |
| Firmware Version:          | 2.00(AANN.1)                           |            |                     |  |  |  |  |  |
| Connection Request<br>URL: | http://118.172.91.178:8080/tot-acs/acs |            |                     |  |  |  |  |  |
| Registration Date:         | 2014-09-25 09:55:03                    |            |                     |  |  |  |  |  |
| Configuration Name:        |                                        |            |                     |  |  |  |  |  |
| Descriptions:              |                                        |            |                     |  |  |  |  |  |
| Uptime:                    | 0 days, 4 hours, 1 minutes             | LastCheck: | 2015-06-27 10:15:23 |  |  |  |  |  |
| Calta CDE wat III          |                                        |            |                     |  |  |  |  |  |

Go to CPE web UI

### รูปแสดงรายละเอียด CPE

ในส่วนของ CPE detail หรือ รายละเอียด ของ อุปกรณ์ CPE นั้น สามารถแสดงรายละเอียดต่างๆของ CPE ได้ดังนี้

Serial Number: หมายถึง เลข Serial ที่ติดมากับ กล่องของตัว อุปกรณ์โมเด็ม หรือ CPE Serial number จะเป็นคนละ

ส่วนกับ Mac address

Model Name: รุ่นของ CPE

Last Inform: เป็นเวลาล่าสุดที่ CPE เข้ามาติดต่อและอับเดทข้อมูลกับระบบ

Firmware Version: เฟริมแวร์ล่าสุดของ CPE

Connection Request URL: คือ Path ที่ CPE ใช้ในการเชื่อมต่อเข้ามายัง ตัวระบบเพื่ออับเดทข้อมูลให้ระบบ

Configuration Name: configuration ที่ได้รับการแจกให้โดยระบบ

Descriptions: รายละเอียด ที่เพิ่มเข้าไปโดยระบบ

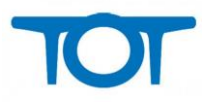

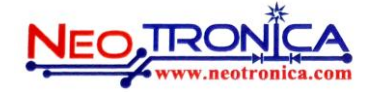

Uptime : เวลาที่ CPE เปิดใช้งาน ทั้งหมดนับเวลาจากที่ CPE boot up ขึ้นมา โดยเวลาที่ได้มาได้มาจากการเช็คนะ ช่วงเวลาล่าสุดเท่านั้น เวลาอาจคลาดเคลื่อนจาก ที่เป็นปัจจุบันของ CPE จริงๆ

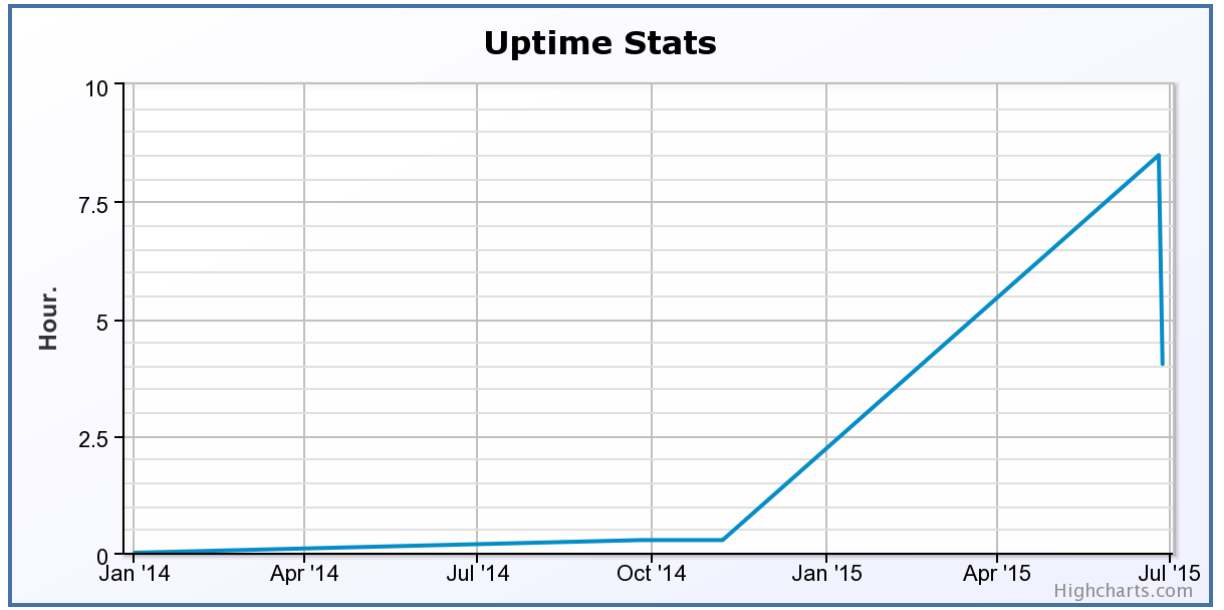

### **Uptime stats**

### รูปแสดง Uptime stats

Stats ที่แสดงในรูปสามารถคาดเดา ลักษณะการใช้งาน ของลูกค้าได้เป็นอย่างดี เช่นการที่กราฟ ขึ้นเป็นเส้น ทะแยงมุมขึ้น ไปเรื่อยๆนั้น หมายความว่าลูกค้าใช้งานต่อเนื่อง ไม่มีการดับ CPE แต่หาก กราฟ มีการตกลงมาและ ขึ้นๆลงๆ หมายความ ว่า ลูกค้ามีการปิดและเปิด CPE อยู่บ่อยๆ หรือถ้ามองอีกมุมนึงอาจเป็นปัญหาที่ CPE reboot บ่อย

### **CPE Configuration**

การตั้งค่า CPE นั้นสามารถทำได้โดยการจัดกลุ่ม หรือ Profile ของ CPE เพื่อให้การจัดการสามารถจัดการได้ง่าย

# 🎕 Config

| <b>2</b> a      |   | CPE Config                  | 3                                                                |
|-----------------|---|-----------------------------|------------------------------------------------------------------|
| Console         |   | Serial No: S1               | 30Y44014095                                                      |
| Home            |   |                             |                                                                  |
| Find CPE        |   | Connection<br>request user: | Admin                                                            |
| CPE Group       |   | password:                   | Admin                                                            |
| Reports         | ~ | Authentication:             | None • (i)                                                       |
|                 |   | Username:                   | Admin                                                            |
| Firmware upload |   | Password:                   | Admin                                                            |
| Setting         | T | Profile:                    | TOT_Region3_Region3.1_CRI_4411-Wiang Pa Pao_Tha Ko_S130Z46050020 |
| Change password |   | DSLAM IP<br>Map:            |                                                                  |
| Logout          |   | Descriptions:               |                                                                  |
|                 |   | submit                      |                                                                  |

# รูปแสดงการตั้งค่าของ CPE

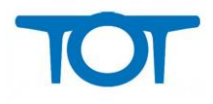

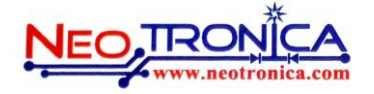

การตั้งค่า CPE สามารถนั้นทำได้โดย การเปลี่ยน Profile โดยการเปลี่ยน Profile นั้นจะต้องตรวจสอบอย่างละเอียดก่อน เลือก Profile ให้ CPE นั้น เพราะชื่อของ Profile แต่ละ Profile นั้นจะแยกเขตการดูอัตโนมัติ ซึ่งหาก มีการย้ายกลุ่มผิด อาจทำให้ ผู้ดูแลแต่ละเขตมองไม่เห็น CPE ที่ตนดูแลอยู่นั่นเอง

## **DSL Statistics**

สัญลักษณ์

### DSL Statistics

| Time from: | 2015-06-24 00:00:00 | i | to: | 2015-06-27 11:53:55 | i | Details |
|------------|---------------------|---|-----|---------------------|---|---------|
|------------|---------------------|---|-----|---------------------|---|---------|

| Time                   | Attenua | tion (db) | Current rate<br>(kbps) |       | Max rate (kbps) |        | Power (dBm) |      | SNR (db) |      |
|------------------------|---------|-----------|------------------------|-------|-----------------|--------|-------------|------|----------|------|
|                        | down    | up        | down                   | up    | down            | up     | down        | up   | down     | up   |
| 2015-06-24<br>06:22:11 | 28      | 5.2       | 15,031                 | 1,431 | 50,916          | 26,012 | 13.6        | -1.5 | 20.6     | 30.9 |
| 2015-06-25<br>14:38:31 | 28      | 5.2       | 15,031                 | 1,431 | 50,736          | 17,622 | 13.6        | -3.3 | 20.4     | 30.9 |
| 2015-06-27<br>10:44:17 | 28      | 5.2       | 15,031                 | 1,431 | 50,036          | 17,790 | 13.6        | -2.4 | 20.3     | 30.9 |

### รูปแสดง DLS Statistic ของ แต่ละ CPE

ค่า DSL Statistic คือค่าการใช้งานที่ CPE ได้รับในขณะใช้งาน และส่งค่าเหล่านั้นมาเก็บที่ ACS server โดย ค่าที่ระบบได้รับเหล่านี้เรามารถนำมาวิเคราะห์ เพื่อ ดูประสิทธิภาพการใช้งานของลูกค้าได้เป็นอย่างดี

การค้นหาสามารถค้นหาได้ตามช่วงเวลาได้ตามที่ต้องการ โดย Time ที่ใช้ในการค้นหานั้นสามารถ เลือกวันที่ใน แบบ ปฏิทินได้

| 20  | 15-06-27 | 11:53:55 |       |    |    | Deta | ils |       |    |    |    |
|-----|----------|----------|-------|----|----|------|-----|-------|----|----|----|
|     |          |          |       |    | <  |      | Ju  | ne 20 | 15 |    | >  |
|     |          |          |       |    | Su | Мо   | Tu  | We    | Th | Fr | Sa |
| ite | Max rat  | e (kbps) | Power | (c | 31 | 1    | 2   | 3     | 4  | 5  | 6  |
| qı  | down     | up       | down  |    | 7  | 8    | 9   | 10    | 11 | 12 | 13 |
|     |          |          |       |    | 14 | 15   | 16  | 17    | 18 | 19 | 20 |
| 131 | 50,916   | 26,012   | 13.6  |    | 21 | 22   | 23  | 24    | 25 | 26 | 27 |
| 431 | 50,736   | 17,622   | 13.6  |    | 28 | 29   | 30  | 1     | 2  | 3  | 4  |
|     |          |          |       |    | 5  | 6    | 7   | 8     | 9  | 10 | 11 |
| 431 | 50,036   | 17,790   | 13.6  |    |    |      |     | ©     |    |    |    |

รูปแสดงตัวอย่างการค้นหาแบบเลือกปฦิทิน

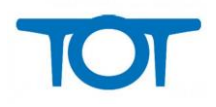

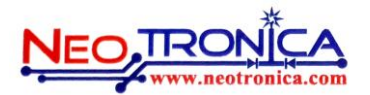

### **DSL Statistics Graph**

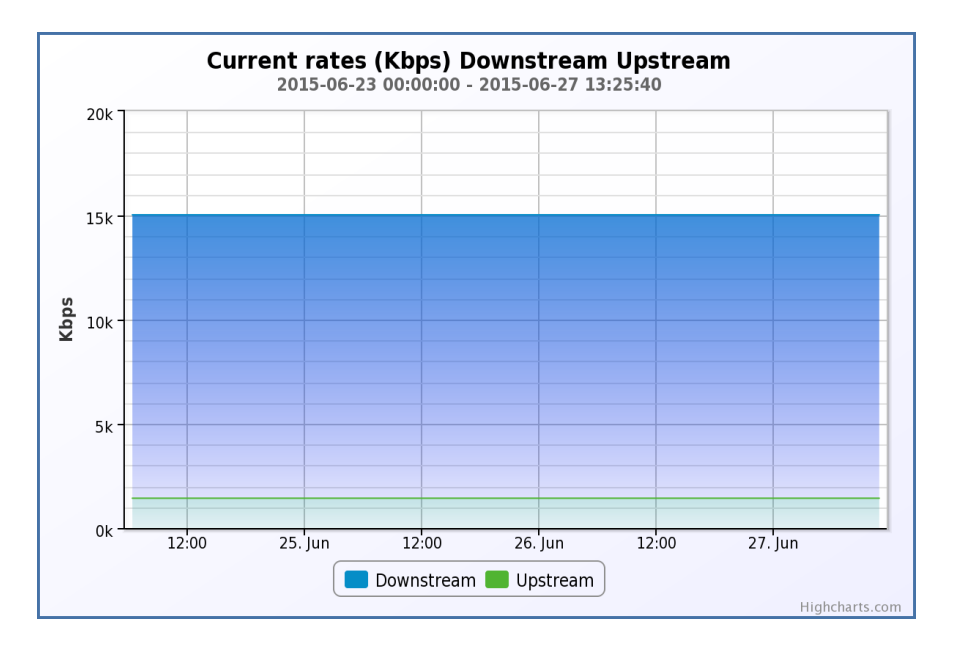

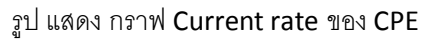

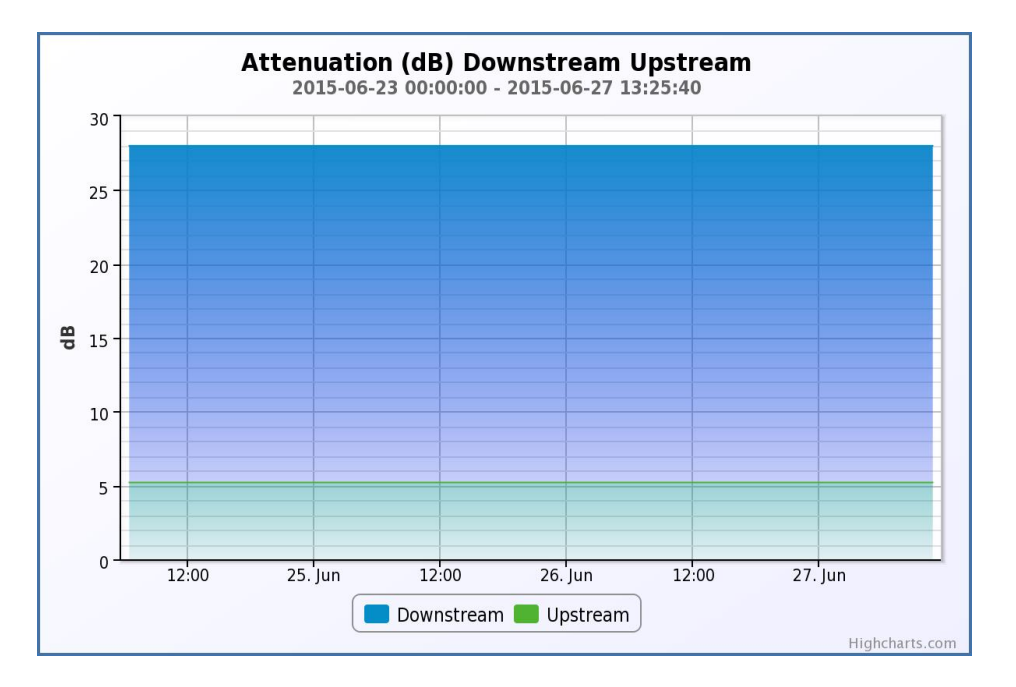

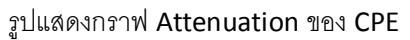

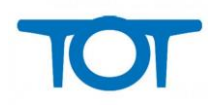

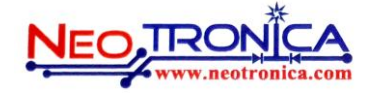

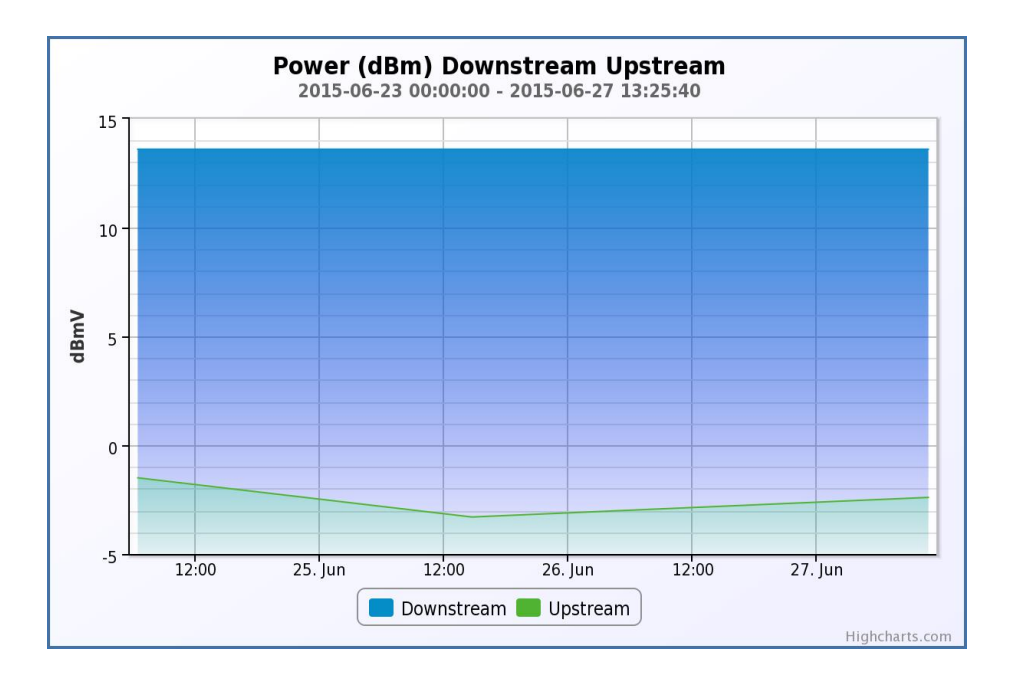

รูปแสดงกราฟ Power ของ CPE

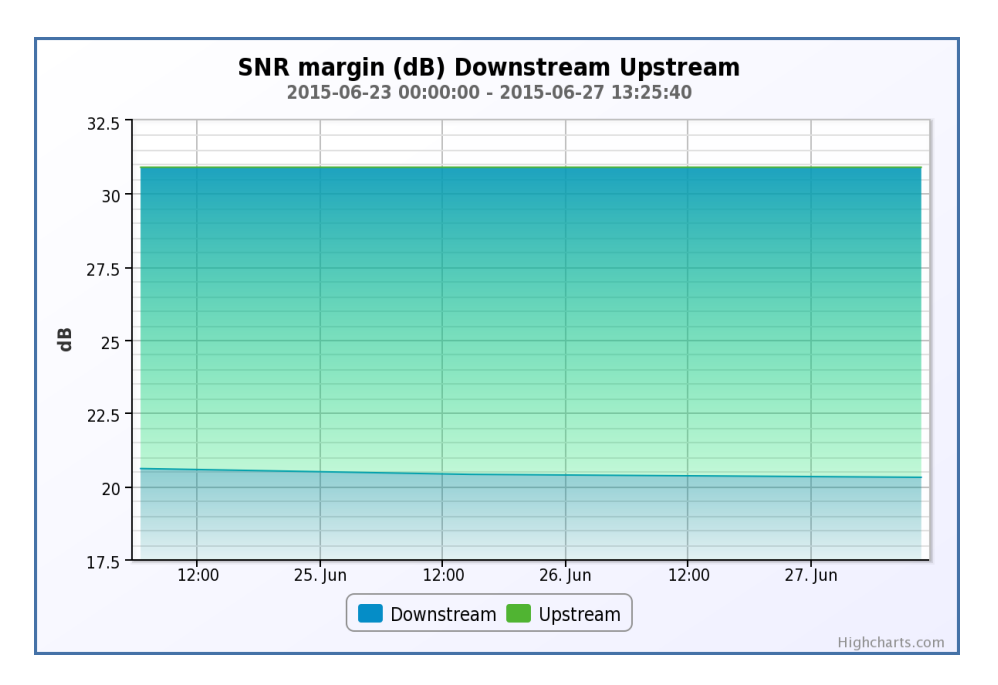

รูปแสดงกราฟ ของ CPE

### การลบ CPE

สัญลักษณ์

# Delete CPE

การ ลบ CPE ออกจากระบบ ไม่ได้หมายถึง การ Block CPE ไม่ให้เข้ามาในระบบ แต่หมายถึงการลบข้อมูลเดิมออกจาก ระบบและเปิดให้ ระบบรับการลงทะเบียนจาก CPE นั้นใหม่อีกครั้งเพื่อ monitor ค่าใหม่

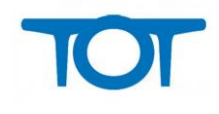

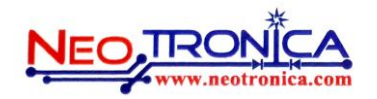

### Wireless information

สัญลักษณ์

Wireless info

#### **CPE-Wireless Update**

Serial No: S130Y44014095 Last Update: 2015-06-27 10:15:23

| Show 10 • entries           | Search:           |  |  |  |  |  |
|-----------------------------|-------------------|--|--|--|--|--|
| Parameter Name              | Value 🔶           |  |  |  |  |  |
| BasicEncryptionModes        | None              |  |  |  |  |  |
| Channel                     | 6                 |  |  |  |  |  |
| Enable                      | 1                 |  |  |  |  |  |
| IEEE11iAuthenticationMode   | PSKAuthentication |  |  |  |  |  |
| MaxBitRate                  | 300               |  |  |  |  |  |
| SSID                        | SAK               |  |  |  |  |  |
| WEPKey                      | Hidden            |  |  |  |  |  |
| Showing 1 to 7 of 7 entries | Previous Next     |  |  |  |  |  |

รูปแสดงข้อมูล การเปิด Wireless ของ CPE

้ข้อมูลเกี่ยวกับ Wireless ดังกล่าวนี้เป็นข้อมูลเกี่ยวกับ wireless information เพื่อดูการใช้งาน Wireless โดยที่เรา

|           | 9-M I   | ~ 1      | 97         | d        |
|-----------|---------|----------|------------|----------|
| สามารถแก่ | ก็ไขค่า | ดังกล่าฯ | วด้วยการกด | ท ที่ป่ม |

Change Parameter on device

|                       |        | Select |
|-----------------------|--------|--------|
| Wireless enable:      |        |        |
| SSID:                 |        |        |
| BasicEncryptionModes: | None • |        |
| WEPKey:               |        |        |
| PreSharedKey:         |        |        |
| MaxBitRate:           | auto 🔻 |        |
| Channel Selection:    | auto 🔻 |        |

# รูปแสดงการเปลี่ยน Parameter wireless

ในการ set ค่า Parameter ของ wireless นั้น สามารถทำได้โดยการ เลือกที่ ช่อง 🔲 หากต้องการ เปลี่ยนแปลงค่าของ Parameter นั้น เช่น

หากต้องการ Enable ค่า Wireless ให้เลือกเปลี่ยนค่า และ ติ๊ก ในช่องด้านหลัง

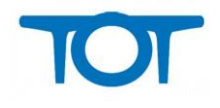

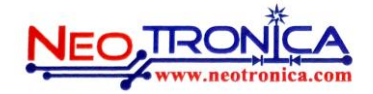

| The variables and their values to check on cpe. Please select o | on the check box if you need to load the varia | ble to the CPE. |
|-----------------------------------------------------------------|------------------------------------------------|-----------------|
|                                                                 |                                                | Select          |
| Wireless enable:                                                | ۲                                              |                 |
| SSID:                                                           |                                                |                 |
| BasicEncryptionModes:                                           | None •                                         |                 |
| WEPKey:                                                         |                                                |                 |
| PreSharedKey:                                                   |                                                |                 |
| MaxBitRate:                                                     | auto 🔻                                         |                 |
| Channel Selection:                                              | auto 🔻                                         |                 |
|                                                                 |                                                | Submit          |

## Management information สัญลักษณ์

### Management info

### **CPE-Management Update**

Serial No: S130Y44015726 Last Update: 2015-06-27 12:35:27

| Show 10 • entries                          |          | Search:                                |        |
|--------------------------------------------|----------|----------------------------------------|--------|
| Parameter Name                             | <b>A</b> | Value                                  | *      |
| ManagementServer.ConnectionRequestPassword |          | Hidden                                 |        |
| ManagementServer.ConnectionRequestURL      |          | http\://118.174.53.5\:8080/tot-acs/acs |        |
| ManagementServer.ConnectionRequestUsername |          | admin                                  |        |
| ManagementServer.PeriodicInformEnable      |          | 1                                      |        |
| ManagementServer.PeriodicInformInterval    |          | 180                                    |        |
| Showing 1 to 5 of 5 entries                |          | <ul> <li>Previous</li> </ul>           | Next 🕨 |

### รูปแสดง ข้อมูลการเซ็ตค่า Management information บนตัว CPE

ข้อมูลดังกล่าวเป็นค่าที่ถูกเซ็ตไว้สำหรับค่า Management ที่ใช้ในการชี้มาที่ ACS system ดังนั้นข้อมูลเหล่านี้ ถือว่า สำคัญมาก เพราะหากค่าที่จุดนี้ถูกเปลี่ยนไปอาจมีผลทำให้ CPE ไม่สามารถกลับเข้ามารายงานตัวได้อีก

### การแก้ใงค่า Management Information

การแก้ไขค่า สารถทำได้โดย การกดปุ่ม

Change Parameter on device เพื่อแก้ค่า

ระบบจะ Redirect ไปยังหน้าของการแก้ไขค่า Management หลังจากนั้นให้กดเลือกที่ 🖶 Management

เพื่อแก้ไข

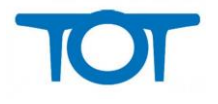

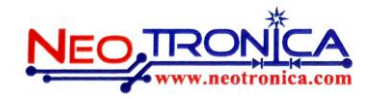

| The variables and their values to check on cpe. Please select or | the check box if you need to | load the variable to the CPE. |
|------------------------------------------------------------------|------------------------------|-------------------------------|
|                                                                  |                              | Select                        |
| EnableCWMP:                                                      |                              |                               |
| ACS URL:                                                         |                              |                               |
| ACS User Name:                                                   |                              |                               |
| ACS Password:                                                    |                              |                               |
| Connection Request User Name:                                    |                              |                               |
| Connection Request Password:                                     |                              |                               |
| Inform Enable:                                                   |                              |                               |
| Inform Interval:                                                 |                              |                               |
|                                                                  |                              | Submit                        |

รูปแสดงหน้าการตั้งค่า Management Information สำหรับ CPE

หากต้องการ Enable ให้เลือก 🔲 แต่โดย default CPE ได้ทำการ Enable ไว้เรียบร้อยแล้ว แต่หากต้องการ disable

ให้เลือก 🔲 ในส่วนของ Select แต่ไม่ต้องเลือก 🔲 ในส่วนของ Enable

ส่วนค่าอื่นๆ หากต้องการแก้ไขค่าให้ แก้ไขค่าแล้วเลือก 🔲 ในส่วนของ Select ด้านหลังเพื่อเลือกจะแก้ไข หลังจากนั้นให้ กด Submit

# Firmware

### **Firmware Setting**

ในส่วนของ Firmware setting คือส่วนสำหรับการจัดการ Firmware เพื่อใช้ในการ upgrade ให้กับ CPE แต่ละ Model

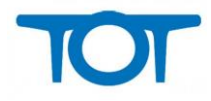

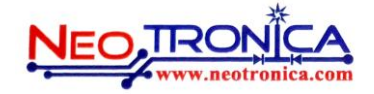

#### Firmware Setting

Here you can set firmware for device. Also you can put firmware to directory by any other means and only assign the file here instead of uploading it via web which can be problemmatic with big files.

| tre models:<br>re Image file:<br>Firmware Upload<br>ame Size Status<br>Drag files here.<br>dd Files @ Start Upload 0 b 0%                                                                                   | Hardware models:       VMG1302-T10A(EC43F6)         Firmware Image file:       Add         Filename       Size         Status       Drag files here.         Orag files here.       0                                                                                                    | Firmware directory:      | /hom | e/acs/       |        |
|----------------------------------------------------------------------------------------------------|----------------------------------------------------------------------------------------------------|--------------------------|------|--------------|--------|
| Firmware Upload         ame       Size       Status         Drag files here.       Image files         wdd Files       Image files       0 b       0%                                                       | Firmware Image file:  Add  Filename  Drag files here.  Carter of the start Upload  O b  O%                                                                                                    | Hardware models:         | VMC  | 61302-T10A(E | C43F6) |
| Arme Size Status Drag files here. dd Files 🔮 Statt Upload 0 b 0%                                                                                                    | Firmware Upload         Filename       Size       Status         Drag files here.                                                                                                    | Firmware Image file:     |      |              |        |
| Firmware Upload         ame       Size       Status         Drag files here.       Image: Compare the status       Image: Compare the status         udd Files       Image: Statu Upload       0 b       0% | Firmware Upload         Filename       Size       Status         Drag files here.                                                                                                    | Add                      |      |              |        |
| Firmware Upload         ame       Size       Status         Drag files here.       Image: Compare the status       Image: Compare the status         dd Files       Image: Statu Upload       0 b       0%  | Filename       Size       Status         Drag files here.       Image: Compare the status       Image: Compare the status         Image: Compare the status       Image: Compare the status       Image: Compare the status         Image: Compare the status       Image: Compare the status       Image: Compare the status         Image: Compare the status       Image: Compare the status       Image: Compare the status         Image: Compare the status       Image: Compare the status       Image: Compare the status         Image: Compare the status       Image: Compare the status       Image: Compare the status         Image: Compare the status       Image: Compare the status       Image: Compare the status         Image: Compare the status       Image: Compare the status       Image: Compare the status         Image: Compare the status       Image: Compare the status       Image: Compare the status         Image: Compare the status       Image: Compare the status       Image: Compare the status         Image: Compare the status       Image: Compare the status       Image: Compare the status         Image: Compare the status       Image: Compare the status       Image: Compare the status         Image: Compare the status       Image: Compare the status       Image: Compare the status         Image: Compare the status       Image: Compare the status       Image: Comp |                          |      |              |        |
| ame Size Status Drag files here.  dd Files @ Start Upload 0 b 0%                                                                                                    | Filename       Size       Status         Drag files here.                                                                                                    | Firmware Upload          |      |              |        |
| ame Size Status Drag files here. dd Files @ Start Upload 0 b 0%                                                                                                    | Filename     Size     Status       Drag files here.     •       Orad files     •       Ob     0%                                                                                                    | U                        |      |              |        |
| Drag files here.                                                                                                    | Drag files here.                                                                                                    | Filename                 | Size | Status       |        |
| Drag files here.<br>*<br>dd Files @ Start Upload 0 b 0%                                                                                                    | Drag files here.                                                                                                    |                          |      |              | *      |
| Drag files here.                                                                                                    | Drag files here.                                                                                                    |                          |      |              |        |
| Drag files here.<br>Add Files 🗇 Start Upload 0 b 0%                                                                                                    | Drag files here.                                                                                                    |                          |      |              |        |
| vdd Files 🗇 Start Upload 0 b 0%                                                                                                    | Add Files Add Files 0 b 0%                                                                                                    | Drag files here          |      |              |        |
| vidd Files 🕼 Start Upload 0 b 0%                                                                                                    | Add Files Atart Upload 0 b 0%                                                                                                    |                          |      |              |        |
| vidd Files 🗇 Start Upload 0 b 0%                                                                                                    | Add Files Add Files 0 b 0%                                                                                                    |                          |      |              |        |
| Add Files 🕼 Start Upload 0 b 0%                                                                                                    | Add Files Atart Upload 0 b 0%                                                                                                    |                          |      |              | ~      |
|                                                                                                    |                                                                                                    | Add Files 🗇 Start Upload | 0 b  | 0%           |        |
|                                                                                                    |                                                                                                    | Drag files here          | оь   | 0%           | Ŧ      |

รูปแสดงหน้าจัดการ Firmware ของระบบ

ขั้นตอนการ จัดการ Firmware นั้นมีขั้นตอนดังนี้

Step 1. Upload firmware ที่ต้องการเข้าไปในระบบ เฟริมแวร์ที่สามารถ upload เข้าไปในระบบจะเป็นไฟล์นามสกุล

\*.bin โดยวิธีการ upload นั้นสามารถ ใช้การลากไฟล์เข้าไปไว้ในช่อง Drag file here ได้เลย หรือกด 💿 Add Files

เพื่อ Browse ไฟล์เข้ามาใน ระบบและทำการ กดปุ่ม ি Start Upload

เมื่อไฟล์ Upload ขึ้นระบบเรียบร้อยให้ทำการกดปุ่ม Submit อีกครั้ง

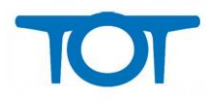

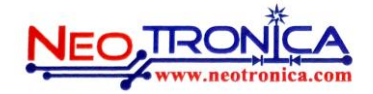

Step2. เลือก Model ตั้งชื่อ Firmware และผูกกับไฟล์เฟริมแวร์ที่อับเข้าไป

| Firmware directory:        |      | /home/acs/                                               |
|----------------------------|------|----------------------------------------------------------|
| Hardware models:           |      | VMG1302-T10A(28285D) •                                   |
| Firmware Image file:       |      | GXP1400(000B82)<br>VMG1302-T10A(EC43F6)                  |
|                            |      | VMG1302-T10A(28285D)                                     |
| Version Name: 2.00(AANN.1) |      | VMG1302-T10A(0019CB)                                     |
| Add                        |      | VMG1302-T10A(107BEF)                                     |
| Add                        |      | PMG5318-B20A(107BEF)                                     |
|                            |      | VMG1302-T10A(00A0C5)                                     |
| Eirmware Unload            |      | PMG5318-B20A(FCF528)                                     |
|                            |      | VMG1302-T10A(005829)                                     |
| <b>U</b>                   |      | PMG5318-B20A(90EF68)                                     |
| Filename                   | Size | 0000000013T-00008-21(000A5A)<br>St VMG1302-T10A(90EF68)  |
|                            |      | AMG1312-110B(28285D)<br>F620(E47723)<br>96318REF(c83a35) |

รูปแสดงการ เลือก Model ของ Hardware

ในส่วนนี้ หากต้องการ Upgrade firmware ในส่วนของ รุ่นไหน Model ไหนให้ผูกเฉพาะ Model นั้น หากไม่มีการ ผูกเฟริมแวร์ ถึงเวลาการเรียก Map firmware ในส่วนของการทำ Firmware map ใน default profile จะไม่มี Firmware ให้เลือก

| เมื่อเลือก Model เรียบร้อย ขั้นต่อไปให้กดที่ | 🖶 Add | เพื่อทำการ ผูกเฟริมแวร์กับ Model |
|----------------------------------------------|-------|----------------------------------|
|----------------------------------------------|-------|----------------------------------|

| New firmware image   |                |   |
|----------------------|----------------|---|
| Version:             | 2.00(AANN.1)   |   |
| Firmware image file: | 200AANN1D0.bin | • |
| submit               |                |   |

### รูปแสดงการ Map Firmware กับ Model Hardware

ข้อควรระวังของการตั้ง Version นั้นมีความสำคัญอย่างยิ่ง เพราะ ก่อนทำการอับเกรดเฟริมแวร์ควรมีการ ทดสอบการ อัพเกรด Firmware CPE ลัก 1 ตัวก่อนเพื่อ ตรวจดูเลข Version ที่ถูกต้อง และนำเลขนั้นมาใช้ในการตั้งชื่อ Version นี้ เช่น หลังจากที่เราทำการ Upgrade CPE เป็น firmware เป็นเวอร์ชั่นล่าสุดแล้ว ให้ เช็ค firmware ดังตัวอย่าง

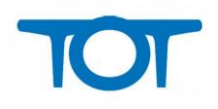

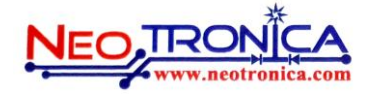

| <b>ZyXEL</b> VMG1302-T<br>System Info | 10A                                          |       |                        |
|---------------------------------------|----------------------------------------------|-------|------------------------|
| Device Information                    |                                              | Syste | m Status               |
| Host Name:                            | admin                                        | DSL   | JpTime:                |
| Model Name:                           | VMG1302-T10A                                 | Syste | m Uptime:              |
| MAC Address:                          | 28:28:5D:43:8A:30                            | Curre | nt Date/Time:          |
| Firmware Version:                     | 2.00(AANN.1)                                 | PPPo  | E UpTime:              |
| DSL Version:                          | FWVer:5.4.11.60_A_1C3095<br>HwVer:T14.F7_0.0 | Syste | m Resource:            |
| WAN Information:                      |                                              | - 01  | o osage.               |
| - DSL Mode:                           | VDSL2                                        | - Me  | mory Usage:            |
| - Annex Type:                         | ANNEX A                                      | - DS  | L Down Bandwith Usage: |
| - Encapsulation:                      | PPPoE                                        |       | -                      |
| - IPv6/IPv4 Dual Stack: :             | DualStack                                    | - DS  | L Op Bandwith Osage.   |
| - IP Address:                         | 110.169.189.111                              | - NA  | T Session Usage:       |
| - IP Subnet Mask:                     | N/A                                          |       |                        |
| - Default Gateway:                    | 110.169.184.1                                |       |                        |
| - Primary DNS:                        | 203.144.207.49                               |       |                        |
| - Secondary DNS:                      | 203.144.207.29                               | Inter | ace Status             |
| - IPv6 Global IP:                     | 11                                           |       |                        |

รูปแสดงเลข Firmware version บนตัว CPE

จากรูปหมายถึง เราควรตั้งชื่อ Version ในระบบเราให้เป็น 2.00(AANN.1) เพื่อให้ตรงกับเวอร์ชั่นของ Firmware ที่

### ต้องการ Upgrade

| New firmware image   |                  |
|----------------------|------------------|
| Version:             | 2.00(AANN.1)     |
| Firmware image file: | 200AANN1D0.bin 🔻 |
| submit               |                  |

# รูปแสดงการเลือก Image firmware

Firmware image ที่เลือกก็คือไฟล์ที่เราทำการ Upload เข้าไปในระบบ นั่นเอง

เมื่อเราทำการเลือกไฟล์เรียบร้อยให้ทำการกดปุ่ม Submit ก็จะได้ดังรูป

| Firmware directory:        | /home/acs/           |
|----------------------------|----------------------|
| Hardware models:           | VMG1302-T10A(28285D) |
| Firmware Image file:       |                      |
| Version Name: 2.00(AANN.1) | 200AANN1D0.bin 🔮     |

# รูปแสดงการ Map firmware เข้าไปยัง Hardware Model

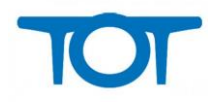

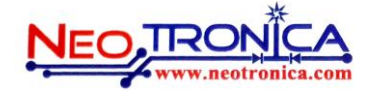

## การ Upgrade Firmware

มีขั้นตอนดังนี้

Step1. เลือก

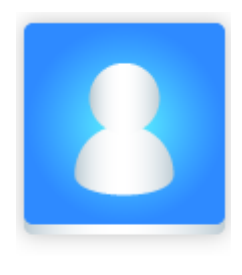

CPE Group

เพื่อเข้าไปใช้งาน Profile default โดยการ upgrade firmware นั้น จะใช้ Profile default สำหรับการ upgrade firmware และจะสนใจเฉพาะ Hardware Model ที่ถูกเลือกเท่านั้น จึงจะสามารถ upgrade firmware ได้

Step2. เลือก Profile Default

Profile Default

Step3. เลือกไปที่ 🖶 Firmware Map

**CPE Profile** 

CPE Group > > CPE Profile

| Profile Name:                                                           | Default |      | * |
|-------------------------------------------------------------------------|---------|------|---|
| periodicInformInterval:                                                 |         | 3600 |   |
| Days to keep statistics (days). 0 - don't keep:                         |         | 365  |   |
| Save parameter values once in this interval (in hours). 0 - don't save: |         | 3    |   |
| submit 🖶 Firmware Map 🖶 Variables                                       |         |      |   |

รูปแสดงการ ทำ Firmware Map

Step4. ผูก Hardware Model เข้ากับ Firmware ที่ต้องการ

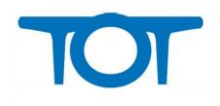

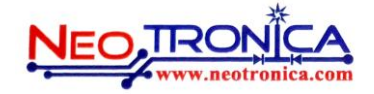

### ACS-Profile Firmware Map

Profile Name: Default

The following table describes what firmware version it to br download to device. By default newest suitable firmware will be used.

| Show 10 • entries           |   | Search:          |     |              |
|-----------------------------|---|------------------|-----|--------------|
| Hardware Model              | • | Firmware Version | -   | Action 🔶     |
| VMG1302-T10A(0019CB)        |   | 2.00(AANN.1)     |     | <b></b>      |
| VMG1302-T10A(005829)        |   | 2.00(AANN.1)     |     | <b>(</b>     |
| VMG1302-T10A(00A0C5)        |   | 2.00(AANN.1)     |     | <b></b>      |
| VMG1302-T10A(107BEF)        |   | 2.00(AANN.1)     |     | <b>(</b>     |
| VMG1302-T10A(28285D)        |   | 2.00(AANN.1)     |     | 1            |
| VMG1302-T10A(EC43F6)        |   | 2.00(AANN.1)     |     | 1            |
| Showing 1 to 6 of 6 entries |   |                  | Pre | vious Next 🕨 |

### รูปแสดง Hardware model ที่ Map กับ Firmware แล้ว

# ด้วยการกด 🖶 Add

|                        |                                  | 8  |
|------------------------|----------------------------------|----|
| Hardware Models        | Firmware Version                 |    |
| VMG1302-T10A(0019CB) • | 2.00(AANN.1) ▼ Save<br>No update | re |
| Show 10 + ontrios      | Automatic<br>2.00(AANN.1)        |    |

เลือก Firmware ที่ ผูกเอาไว้ ใน List จาก Step 2 และ กด Save

เมื่อ จบขั้นตอน Step ที่ 4 ถือว่าเป็นขั้นตอนสุดท้าย ในการ Upgrade Firmware หลังจากนี้ CPE ที่เป็น Hardware Model ตรงกับที่ผูก ไว้จะได้รับการ Upgrade Firmware หาก Firmware version ไม่ตรงกับที่ระบบ Provide เอาไว้

# **CPE Group**

|                | 요 admin | CPE Group                     |            |        |                    |        |
|----------------|---------|-------------------------------|------------|--------|--------------------|--------|
| Console        |         |                               |            |        |                    |        |
| Home           |         | Show 10 • entries             | Group name | Search | :<br>Create date ≑ | Action |
| Find CPE       |         | TOT_Region3_Region3.1_PRE     | •          |        | 2014-08-01         | Q. 🔟   |
| CPE Group      |         | tot Innovation_11111111       |            |        | 2014-06-03         | Q. 🔟   |
|                |         | CPE install phase 1 2931-3000 |            |        | 2014-05-07         | Q. 🔟   |
| Reports        | ▼       | CPE Training_100414           |            |        | 2014-04-11         | Q. 🔟   |
| Firmware uploa | d       | NOT NEO TOT VDSL              |            |        | 2014-05-07         | Q 间    |

รูปแสดงหน้า CPE Group

จากรูปหาก คลิกที่เมนูกรอบสีแดง จะหน้าแสดงหน้า CPE Group และสามารถค้นหาเพิ่มลบและแก้ไขได้ดังนี้

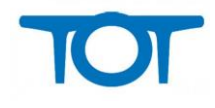

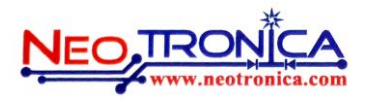

# CPE Group (ค้นหา)

**CPE Group** 

| Show 10 • entries             |            | Search | h:          |          |
|-------------------------------|------------|--------|-------------|----------|
|                               | Group name |        | Create date | Action 🚽 |
| TOT_Region3_Region3.1_PRE     |            |        | 2014-08-01  | Q. 间     |
| tot Innovation_11111111       |            |        | 2014-06-03  | Q. 🔟     |
| CPE install phase 1 2931-3000 |            |        | 2014-05-07  | Q. 间     |
| CPE Training_100414           |            |        | 2014-04-11  | Q. 🔟     |
| NOT NEO TOT VDSL              |            |        | 2014-05-07  | Q. 间     |

รูปแสดงหน้าค้นหา CPE Group

จากรูปสามารถค้นหาได้ทั้ง Group name และ Create date โดยพิมพ์ สิ่งที่ต้องการค้นหาใน ช่อง Search:

### **CPE Group**

| Show 10 🔹 entries             |            | Searc | h:            |        |
|-------------------------------|------------|-------|---------------|--------|
|                               | Group name |       | Create date 🛊 | Action |
| TOT_Region3_Region3.1_PRE     |            |       | 2014-08-01    | Q. 间   |
| tot Innovation_11111111       |            |       | 2014-06-03    | Q. 间   |
| CPE install phase 1 2931-3000 |            |       | 2014-05-07    | Q. 间   |
| CPE Training_100414           |            |       | 2014-04-11    | Q. 间   |
| NOT NEO TOT VDSL              |            |       | 2014-05-07    | Q. 间   |

จากรูปกรอบสีแสดง สามารถเลือกได้ว่าจะแสดงข้อมูลที่ละกี่แถว โดยจะมีให้เลือกตั้งแต่ 10-100 แถว

### CPE Group

| Show 10 • entries             | Search:                 |
|-------------------------------|-------------------------|
| Group name                    | ▲ Create date    Action |
| TOT_Region3_Region3.1_PRE     | 2014-08-01 🔍 词          |
| tot Innovation_1111111        | 2014-06-03 🔍 🛅          |
| CPE install phase 1 2931-3000 | 2014-05-07 🔍 🛅          |
| CPE Training_100414           | 2014-04-11 🔍 词          |
| NOT NEO TOT VDSL              | 2014-05-07 🔍 🛅          |

จากรูปกรอบสีแดงสามารถทำได้ดังนี้

🔍 : ปุ่มนี้สามารถคลิกเพื่อเข้าไปค้นหาเพิ่มลบแก้ไข Profile ของ CPE Group ได้

เป็นนี้สามารถลบ CPE Group ออกจากระบบได้ โดยหากลบจะมีผลทำให้ Profile ที่อยู่ใน CPE Group ถูกลบ และ CPE ที่อยู่ใน CPE Group จะกลับไปใช้ Profile Default แทน

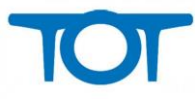

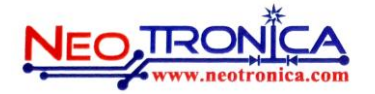

# CPE Group (ເพື່ມ)

| CPE Group |
|-----------|
|           |

ontrios

Show 10

| onow to · onthos               |            |
|--------------------------------|------------|
|                                | Group name |
| TOT_Region3_Region3.1_PRE      |            |
| tot Innovation_11111111        |            |
| CPE install phase 1 2931-3000  |            |
| CPE Training_100414            |            |
| NOT NEO TOT VDSL               |            |
| NTA-14260030                   |            |
| test zyxel                     |            |
| TEST_Lamphun_HOMETOT           |            |
| test_thai_group_test           |            |
| Test_upgrade_FW_by_MVC         |            |
| Showing 1 to 10 of 177 entries |            |
| 🖶 Add 🗿 Profile Default        |            |

จากรูปกรอบสีแดงคือเมนูในการเพิ่ม CPE Group

|             |   |        | 8        |
|-------------|---|--------|----------|
| Group name: | * |        | (i)      |
| Details:    |   |        |          |
|             |   | <br>// | at<br>-0 |
| submit      |   |        | -0       |
|             |   |        |          |

จากรูปแสดงถึงหน้าสร้าง CPE Group

การสร้าง สร้าง CPE Group รายละเอียดดังนี้

- Group name: ให้กรอกชื่อกลุ่มของ CPE ที่ต้องการลงไป โดย "\_" มีความหมายต่อ ผู้ดูแลระบบเรื่อง ของ สิทธิในการ ดูแล CPE Group ตัวอย่างเช่น กลุ่มแรกชื่อ TOT\_Region1\_Region1.2\_SBR\_Test กลุ่มที่สองชื่อ TOT\_Region2\_Region2.1 หากตอนสร้างผู้ดูแล ระบบ กรอกในส่วนของ สิทธิผู้ดูแลระบบเป็น TOT ผู้ดูแลระบบที่มีสิทธิ นี้ก็จะดูแลได้ทั้ง 2 กลุ่ม แต่หาก กรอกสิทธิเป็น TOT\_Region1 ก็จะสามารถดูแลได้แค่กลุ่มแรกเพราะ ที่กรอกไปไม่มี ข้อมูลที่เหมือนกับกลุ่ม สอง

Details: เป็นรายละเอียดของ CPE Group

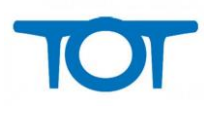

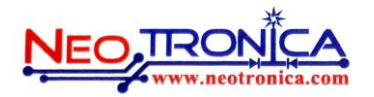

# CPE Group (แก้ไข)

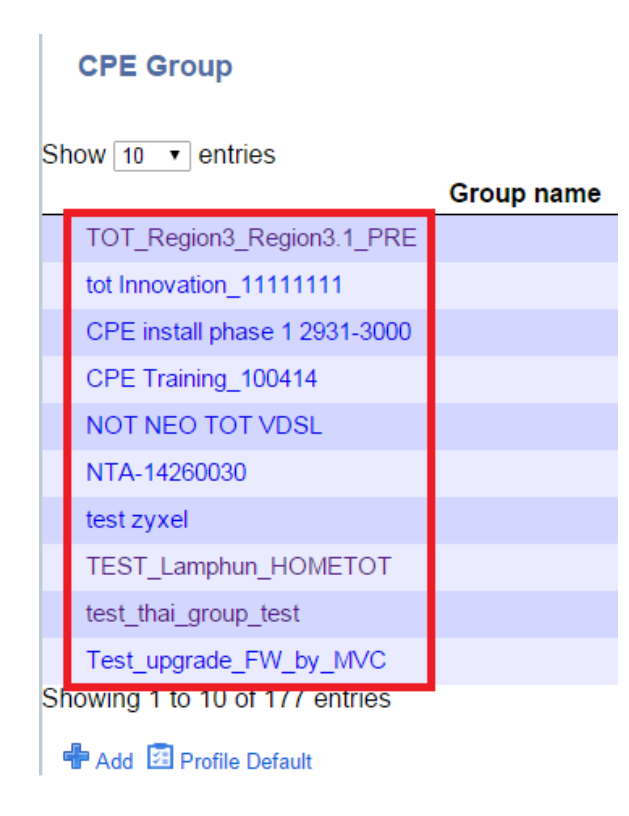

จากรูปหากจะทำการแก้ไข CPE Group ให้คลิกที่ชื่อกลุ่ม

### **CPE Group**

CPE Group > CPE Group Detail

| Group name: | TOT_Region3_Region3.1_PRE<br>* การแก้ไขชื่อกลุ่มของ CPE และมีผลทำให้ CPE เดิมที่ใช้กลุ่มนี้อยู่ หรือ Admin ที่<br>ดูแล กลุ่ม CPE นี้อยู่เกิดการเปลี่ยนแปลงชื่อ |
|-------------|----------------------------------------------------------------------------------------------------|
| Details:    |                                                                                                    |

submit

จากรูปเรามีข้อมูลที่แก้ไขได้ดังนี้

Group Name: สามารถแก้ไขชื่อใหม่ได้ตามที่ต้องการ โดย "\_" มีความหมายต่อ ผู้ดูแลระบบเรื่อง
 ของ สิทธิในการ ดูแล CPE Group ตัวอย่างเช่น กลุ่มแรกชื่อ TOT\_Region1\_Region1.2\_SBR\_Test กลุ่มที่สองชื่อ
 TOT\_Region2\_Region2.1 หากตอนสร้างผู้ดูแล ระบบ กรอกในส่วนของสิทธิไปเป็น TOT ผู้ดูแลระบบที่มีสิทธินี้ก็จะ
 ดูแลได้ทั้ง 2 กลุ่ม แต่หาก กรอกสิทธิเป็น TOT\_Region1 ก็จะสามารถดูแลได้แค่กลุ่มแรกเพราะ ที่กรอกไปไม่มีข้อมูลที่

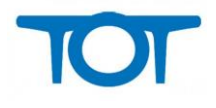

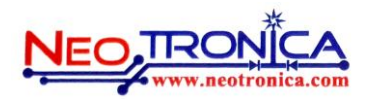

เหมือนกับกลุ่ม สอง และหากทำการแก้ไขชื่อกลุ่ม มีผลทำให้ CPE เดิมที่ใช้กลุ่มนี้อยู่ หรือ Admin ที่ดูแล กลุ่ม CPE นี้อยู่ เกิดการเปลี่ยนแปลงชื่อ

Details: เป็นรายละเอียดของ CPE Group

## CPE Group (Profile Default) CPE Group

| Show 10 • entries              |            |
|--------------------------------|------------|
|                                | Group name |
| TOT_Region3_Region3.1_PRE      |            |
| tot Innovation_11111111        |            |
| CPE install phase 1 2931-3000  |            |
| CPE Training_100414            |            |
| NOT NEO TOT VDSL               |            |
| NTA-14260030                   |            |
| test zyxel                     |            |
| TEST_Lamphun_HOMETOT           |            |
| test_thai_group_test           |            |
| Test_upgrade_FW_by_MVC         |            |
| Showing 1 to 10 of 177 entries |            |
| 🖶 Add 🛃 <u>Profile Default</u> |            |

จากรูปกรอบสี แดง คือเมนู Profile Default เพื่อที่จะเข้าไปแก้ไขค่า Profile Default โดย Profile Default นั้นจะใช้ตอนที่ CPE เข้ามา Register ครั้งแรก จะรับ ค่าของ Profile Default ไป และจะใช้ Profile Default ตลอดหาก ไม่มีการเปลี่ยน Profile ให้ CPE

### **CPE** Profile

CPE Group > > CPE Profile

| Profile Name:                                                           | Default | *    |
|-------------------------------------------------------------------------|---------|------|
| periodicInformInterval:                                                 |         | 3600 |
| Days to keep statistics (days). 0 - don't keep:                         |         | 365  |
| Save parameter values once in this interval (in hours). 0 - don't save: |         | 3    |
| submit 🕂 Firmware Map 🕂 Variables                                       |         |      |

จากรูป Profile Default สามารถแก้ไขได้ดังนี้

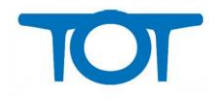

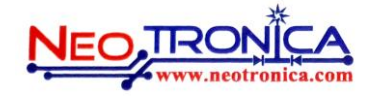

#### PeriodicInformInterval :

เวลาที่ CPE เข้ามา Update ในแต่ละครั้ง โดยใส่เป็นวินาที

Days to keep statistics (days). 0 - don't keep :

เวลาการเก็บ Log ของ CPE ที่เข้ามาว่าจะเก็บไว้ทั้งหมดกี่วัน

Save parameter values once in this interval (in hours). 0 - don't save :

หากตั้งค่า เป็น 0 หรือน้อยกว่า PeriodicInformInterval จะไม่ทำการ Save parameter แต่หาก มากกว่า PeriodicInformInterval จึงจะทำการ Save parameter

## **CPE Profile**

#### **CPE Group**

| Show 10 🔹 entries              |            | Searc | :h:           |           |
|--------------------------------|------------|-------|---------------|-----------|
|                                | Group name |       | Create date 🔶 | Action 🔶  |
| TOT_Region3_Region3.1_PRE      |            |       | 2014-08-01    | Q. 🗊      |
| tot Innovation_11111111        |            |       | 2014-06-03    | Q. 🗊      |
| CPE install phase 1 2931-3000  |            |       | 2014-05-07    | Q 🗊       |
| CPE Training_100414            |            |       | 2014-04-11    | Q. 🗊      |
| NOT NEO TOT VDSL               |            |       | 2014-05-07    | Q, 🔟      |
| NTA-14260030                   |            |       | 2014-07-25    | Q. 🗊      |
| test zyxel                     |            |       | 2014-12-23    | Q, 🗊      |
| TEST_Lamphun_HOMETOT           |            |       | 2015-06-26    | Q. 🗊      |
| test_thai_group_test           |            |       | 2014-08-01    | Q, 🗊      |
| Test_upgrade_FW_by_MVC         |            |       | 2014-08-05    | Q. 🗊      |
| Showing 1 to 10 of 177 entries |            |       | Previou       | is Next 🕨 |

จากรูป เราจะเห็นว่าอยู่ในเมนู CPE Group เพราะเนื่องจากว่า Profile จะอยู่ใน CPE Group แล้วให้เลือก CPE Group ที่จะเข้าไปจัดการ Profile ตามกรอบสีแดง

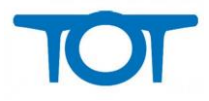

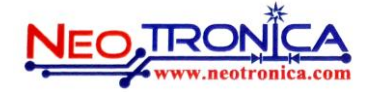

#### **CPE** Profile

CPE Group > TOT\_Region3\_Region3.1\_PRE > CPE Profile

| Show 1  | 0 🔹 entries           |                        |                                                | Search:                                                       |           |
|---------|-----------------------|------------------------|------------------------------------------------|---------------------------------------------------------------|-----------|
| No. 🔺   | Profile name 🌲        | PeriodicInformInterval | Days to keep<br>statistics(days). <sup>≜</sup> | Save parameter values<br>once in this interval<br>(in hours). | Action \$ |
| 1       | Test                  | 14400                  | 365                                            | 2                                                             | Q. 间      |
| Showing | g 1 to 1 of 1 entries | S                      |                                                | Previous                                                      | Next 🕨    |

🖶 Add

จากรูปผมได้ทำการ คลิกที่รูป 🤍 ตามชื่อ CPE Group ชื่อ TOT\_Region3\_Region3.1\_PRE ก็จะแสดง Profile ที่อยู่ใน CPE Group TOT\_Region3\_Region3.1\_PRE โดยสามารถทำได้ดังนี้

# CPE Profile (ค้นหา)

#### **CPE** Profile CPE Group > TOT\_Region3\_Region3.1\_PRE > CPE Profile Show 10 • entries Search: Save parameter values Days to keep No. A Profile name PeriodicInformInterval once in this interval Action 🗄 statistics(days). (in hours). 1 14400 365 Test 2 0 Showing 1 to 1 of 1 entries Previous Next

จากรูปเราอยู่ในหน้า CPE Profile ซึ่งในกรอบสีแดง สามารถค้นหาได้จาก Profile name

,PeriodicInformInterval, Days to keep, statistics(days). ແລະ Save parameter values

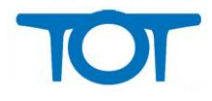

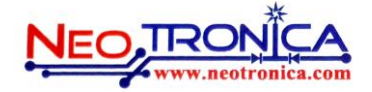

#### **CPE Profile**

CPE Group > TOT\_Region3\_Region3.1\_PRE > CPE Profile

| Show 1  | 0 • entries          |                          |                                | Search:                                                       |          |
|---------|----------------------|--------------------------|--------------------------------|---------------------------------------------------------------|----------|
| No. 🔺   | Profile name         | PeriodicInformInterval 🖨 | Days to keep statistics(days). | Save parameter values<br>once in this interval<br>(in hours). | Action 🛊 |
| 1       | Test                 | 14400                    | 365                            | 2                                                             | Q. 间     |
| Showing | g 1 to 1 of 1 entrie | s                        |                                | Previous                                                      | Next 🕨   |

จากรูปกรอบสีแสดง สามารถเลือกได้ว่าจะแสดงข้อมูลที่ละกี่แถว โดยจะมีให้เลือกตั้งแต่ 10-100 แถว

#### **CPE Profile**

CPE Group > TOT\_Region3\_Region3.1\_PRE > CPE Profile

| Show 1  | 0 • entries           |                          |                                                | Search:                                                       |        |
|---------|-----------------------|--------------------------|------------------------------------------------|---------------------------------------------------------------|--------|
| No. 🔺   | Profile name 🌲        | PeriodicInformInterval 🍦 | Days to keep<br>statistics(days). <sup>‡</sup> | Save parameter values<br>once in this interval<br>(in hours). | Action |
| 1       | Test                  | 14400                    | 365                                            | 2                                                             | Q. 间   |
| Showing | g 1 to 1 of 1 entries | S                        |                                                | Previous                                                      | Next 🕨 |

จากรูปกรอบสีแดงสามารถทำได้ดังนี้

🔍 : ปุ่มนี้สามารถคลิกเพื่อเข้าไปแก้ไข Profile ได้

🔟 : ปุ่มนี้สามารถคลิกเพื่อทำการลบ Profile ออกจากระบบได้

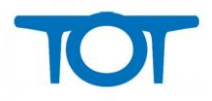

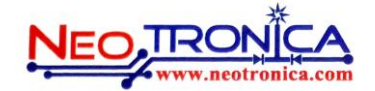

# CPE Profile (ເพື່ມ)

### **CPE Profile**

CPE Group > TOT\_Region3\_Region3.1\_PRE > CPE Profile

 Show 10 ▼ entries
 Days to keep statistics(days).

 No. ▲ Profile name ♦ PeriodicInformInterval ♦ Days to keep statistics(days).
 ●

 1
 Test
 14400
 365

 Showing 1 to 1 of 1 entries
 ■
 ■
 ■

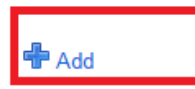

จากรูปเราจะอยู่ในหน้า CPE Profile ในกรอบสีแดง จะเป็นปุ่มเพิ่ม Profile

| Profile Name:                                                           |       |
|-------------------------------------------------------------------------|-------|
| periodicInformInterval:                                                 | 26000 |
| Days to keep statistics (days). 0 - don't keep:                         | 365   |
| Save parameter values once in this interval (in hours). 0 - don't save: | 2     |
| submit                                                                  |       |

้จากรูปเราจะอยู่ในหน้า เพิ่ม Profile โดยมีค่า เริ่มต้นขึ้นให้ก่อน และแต่ละช่องมีความหมายดังนี้

-Profile Name:

กรอกชื่อ Profile ที่ต้องการลงไป

- PeriodicInformInterval:

เวลาที่ CPE เข้ามา Update ในแต่ละครั้ง โดยใส่เป็นวินาที

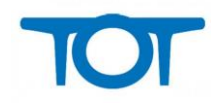

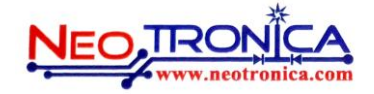

- Days to keep statistics (days). 0 - don't keep :

เวลาการเก็บ Log ของ CPE ที่เข้ามาว่าจะเก็บไว้ทั้งหมดกี่วัน

- Save parameter values once in this interval (in hours). 0 - don't save :

หากตั้งค่า เป็น 0 หรือน้อยกว่า PeriodicInformInterval จะไม่ทำการ Save parameter แต่หากมากกว่า

PeriodicInformInterval จึงจะทำการ Save parameter

## CPE Profile (แก้ไข)

#### **CPE Profile**

CPE Group > TOT\_Region1\_Region1.1\_RBR\_7703-Photharam\_Phohak\_Wattanrieng > CPE Profile

| Show 1  | 0 • entries           |                        |                                                | Search:                                        |           |
|---------|-----------------------|------------------------|------------------------------------------------|------------------------------------------------|-----------|
| No. 🔺   | Profile name 🌲        | PeriodicInformInterval | Days to keep<br>statistics(days). <sup>≜</sup> | Save parameter values<br>once in this interval | Action \$ |
| 1       | S130Z46070939         | 600                    | 365                                            | 2                                              | Q. 🗊      |
| Showing | g 1 to 1 of 1 entries | 5                      |                                                | Previous                                       | Next 🕨    |

จากรูปกรอบสีแดงจะเป็นปุ่มที่เข้าไปแก้ Profile

#### **CPE** Profile

CPE Group > TOT\_Region1\_Region1.1\_RBR\_7703-Photharam\_Phohak\_Wattanrieng > CPE Profile

| Profile Name:                                   | TOT_Region1_Region1.1_RBR_7703-Photharam_ | Phohak_Wattanrieng_S130 * |
|-------------------------------------------------|-------------------------------------------|---------------------------|
| periodicInformInterval:                         |                                           | 600                       |
| Days to keep statistics (days). 0 - don't keep: |                                           | 365                       |
| Save parameter values once in this ir           | nterval (in hours). 0 - don't save:       | 2                         |
|                                                 |                                           |                           |

submit 🖶 Firmware Map 🖶 Variables

จากรูป จะเป็นหน้าแก้ไข Profile โดยสามารถแก้ไขได้ดังนี้

Profile Name:

กรอกชื่อ Profile ที่ต้องการลงไป แต่หน้าแก้ไขไม่สามารถแก้ได้

#### PeriodicInformInterval:

เวลาที่ CPE เข้ามา Update ในแต่ละครั้ง โดยใส่เป็นวินาที

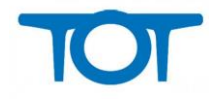

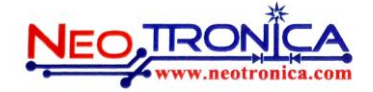

Days to keep statistics (days). 0 - don't keep :

เวลาการเก็บ Log ของ CPE ที่เข้ามาว่าจะเก็บไว้ทั้งหมดกี่วัน

Save parameter values once in this interval (in hours). 0 - don't save :

หากตั้งค่า เป็น 0 หรือน้อยกว่า PeriodicInformInterval จะไม่ทำการ Save parameter แต่หาก มากกว่า PeriodicInformInterval จึงจะทำการ Save parameter

# **Access Level**

| ء 요             | admin | Access Level                  |
|-----------------|-------|-------------------------------|
| Console         |       |                               |
| Home            |       | Show 10 • entries<br>Level    |
| Find CPE        |       | admintestneo                  |
| CPE Group       |       | Dslam_ADmin                   |
| Deserts         | _     | mvtest                        |
| Reports         | •     | Neo                           |
| Firmware upload |       | newaccess                     |
| Setting         |       | P4                            |
|                 |       | Region3_Full                  |
| Access Level    |       | Region3_Test1                 |
| Admin manage    |       | Region4_Manage                |
| Change password |       | Ummtest                       |
| Logout          |       | Showing 1 to 10 of 14 entries |

จากรูปกรอบสีแดงหากคลิกเข้ามาเราจะอยู่ในเมนู Access Level โดยเมนูนี้จะทำการ ให้ สิทธิว่า ผู้ดูแลระบบ ในการจัดการเมนูไหนได้บ้าง โดยมีการใช้งานดังนี้

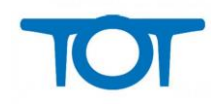

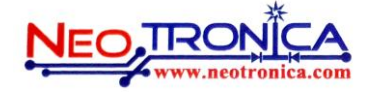

# Access Level (ค้นหา)

### Access Level

| Show 10 • entries             |                     | Search:           |
|-------------------------------|---------------------|-------------------|
| Level                         | Create date         | Action            |
| admintestneo                  | 2015-06-26 10:03:53 | Q. 🛅              |
| Dslam_ADmin                   | 2014-01-31 15:24:42 | Q, 🛅              |
| mvtest                        | 2014-04-09 11:03:31 | Q. 🛅              |
| Neo                           | 2014-04-10 15:02:48 | Q, 🛅              |
| newaccess                     | 2014-04-10 11:59:17 | Q. 🛅              |
| P4                            | 2014-04-10 16:10:54 | Q, 🛅              |
| Region3_Full                  | 2014-08-01 15:20:31 | Q. 🛅              |
| Region3_Test1                 | 2014-04-18 16:29:57 | Q, 🛅              |
| Region4_Manage                | 2015-02-24 15:06:38 | Q, 🛅              |
| Ummtest                       | 2014-03-04 17:12:21 | Q, 💼              |
| Showing 1 to 10 of 14 entries |                     | < Previous Next 🕨 |

### 🖶 Add Level

จากรูปเราสามารถค้นหา Access Level ได้จากกรอบสีแดงด้านบน โดยค้นหาได้จาก Level และ Create date

| Access Level             |   |                     |         |     |          |    |
|--------------------------|---|---------------------|---------|-----|----------|----|
| Show <u>10</u> ▼ entries |   |                     | Search: |     |          |    |
| Level                    | • | Create date         | \$      | Act | ion      | \$ |
| admintestneo             |   | 2015-06-26 10:03:53 |         | Q   | Ū        |    |
| Dslam_ADmin              |   | 2014-01-31 15:24:42 |         | Q,  | <b>D</b> |    |
| mvtest                   |   | 2014-04-09 11:03:31 |         | 0   | 1        |    |
| Neo                      |   | 2014-04-10 15:02:48 |         | 0,  | <b>T</b> |    |

จากรูปกรอบสีแสดง สามารถเลือกได้ว่าจะแสดงข้อมูลที่ละกี่แถว โดยจะมีให้เลือกตั้งแต่ 10-100 แถว

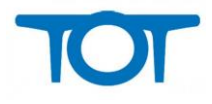

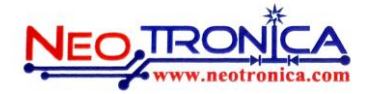

### Access Level

| Show 10 • entries |                     | Search: |        |    |
|-------------------|---------------------|---------|--------|----|
| Level             | Create date         | A.      | Action | \$ |
| admintestneo      | 2015-06-26 10:03:53 |         | Q. 🗊   |    |
| Dslam_ADmin       | 2014-01-31 15:24:42 |         | Q. 🗊   |    |
| mvtest            | 2014-04-09 11:03:31 |         | Q. 🗊   |    |
| Neo               | 2014-04-10 15:02:48 |         | Q. 🗊   |    |

จากรูปกรอบสีแสดงสามารถทำได้ดังนี้

🔍 : ปุ่มนี้สามารถคลิกเพื่อเข้าไปแก้ไข Access Level ได้

🔟 : ปุ่มนี้สามารถคลิกเพื่อทำการลบ Access Level ได้

# Access Level (ເพື່ມ)

### Access Level

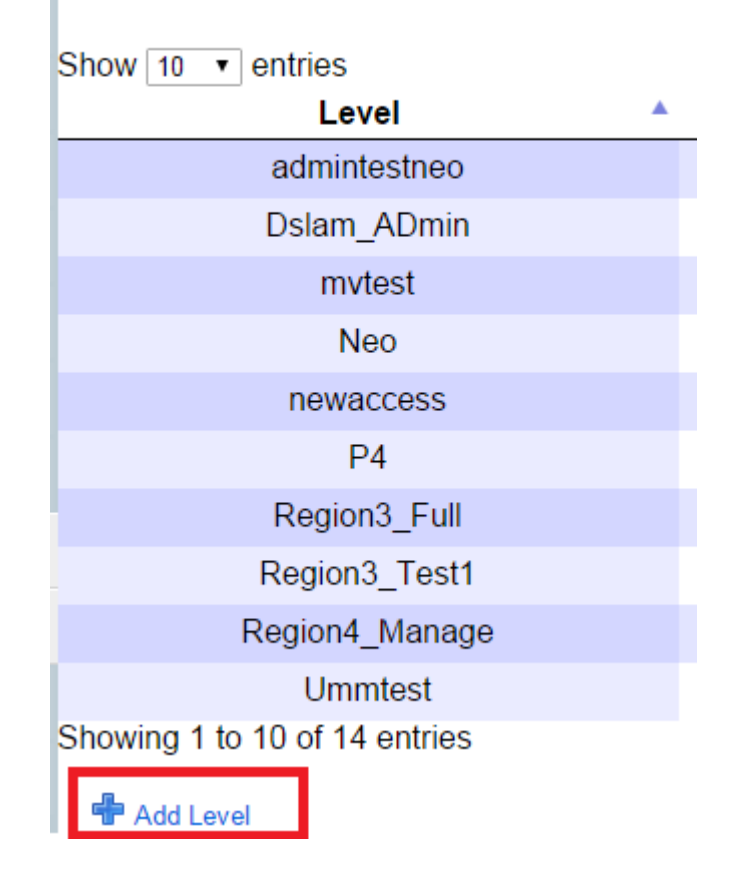

้จากรูปเราจะอยู่ในหน้า Access Level ในกรอบสีแดง จะเป็นปุ่มเพิ่ม Access Level

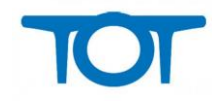

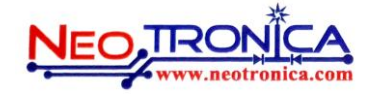

| Level Name:           |                       | *   |
|-----------------------|-----------------------|-----|
| +Manage CPE           |                       |     |
| - Find CPE:           | Full control          | í   |
| - CPE Group:          | Full control          | í   |
| - Firmware:           | Full control          | (i) |
| - Reports:            | Allow •               | (j) |
| +Manage DSLAM         |                       |     |
| - DSLAM IP:           | Full control          | (j) |
| - DSLAP Groups:       | Full control          | í   |
| - Reports:            | Allow <b>•</b>        | í   |
| +Manage Admin & Level |                       |     |
| - Admin:              | Full control <b>▼</b> | (j) |
| - Level:              | Full control          | (i) |
|                       |                       |     |
| submit                |                       |     |

จากรูปเราจะอยู่ในหน้า เพิ่ม Access Level โดยเพิ่มได้ดังนี้

-Level Name: กรอกชื่อของ Access Level

### +Manage CPE

- Find CPE: หน้าค้นหา CPE \*
- CPE Group: หน้า CPE Group \*
- Firmware: หน้า Firmware \*
- Reports: หน้า Reports \*

### +Manage DSLAM

- DSLAM IP: หน้า DSLAM IP \*
- DSLAP Groups: หน้า DSLAP Groups \*
- Reports: หน้า Reports \*

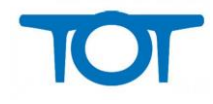

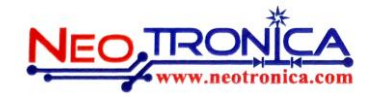

+Manage Admin & Level

- Admin: หน้า Admin \*
- Level: หน้า Level \*

\*Note: โดยแต่ละเมนูมีสิทธิตามนี้

- Full control: จัดการได้ทุกอย่าง

-Manage profile : จัดการในส่วนของ Profile ได้อย่างเดียว

-Limit access : จากการตามสิทธิของ admin

-Manage : จัดการ เลือก Access level ได้

-Read only : ดูได้อย่างเดียว

-Deny : ไม่สามารถจัดการได้

## Access Level (แก้ไข)

#### Access Level

| Show | 10 | ۲ | entries |
|------|----|---|---------|

| Show 10 • entries             |                     | Search:       |   |
|-------------------------------|---------------------|---------------|---|
| Level                         | Create date         | Action        | - |
| admintestneo                  | 2015-06-26 10:03:53 | Q. 🗊          |   |
| Dslam_ADmin                   | 2014-01-31 15:24:42 | Q. 🛅          |   |
| mvtest                        | 2014-04-09 11:03:31 | Q. 🛅          |   |
| Neo                           | 2014-04-10 15:02:48 | Q. 🔟          |   |
| newaccess                     | 2014-04-10 11:59:17 | Q. 🛅          |   |
| P4                            | 2014-04-10 16:10:54 | Q. 🔟          |   |
| Region3_Full                  | 2014-08-01 15:20:31 | Q. 🛅          |   |
| Region3_Test1                 | 2014-04-18 16:29:57 | Q. 🔟          |   |
| Region4_Manage                | 2015-02-24 15:06:38 | Q. 🛅          |   |
| Ummtest                       | 2014-03-04 17:12:21 | Q, 🔟          |   |
| Showing 1 to 10 of 14 entries |                     | Previous Next |   |

🕂 Add Level

จากรูป เราจะเห็นว่าอยู่ในเมนู Access Level โดยเราสามารถแก้ไข Access Level ตามกรอบสีแดง

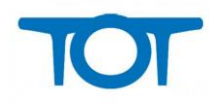

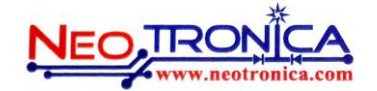

#### Level Detail

Access Level > Level Detail

| Level Name:           | Region4_Manage          |   |
|-----------------------|-------------------------|---|
| +Manage CPE           |                         |   |
| - Find CPE:           | Manage profile <b>•</b> | i |
| - CPE Group:          | Manage profile <b>•</b> | i |
| - Firmware:           | Deny •                  | i |
| - Reports:            | Allow <b>T</b>          | i |
| +Manage DSLAM         |                         |   |
| - DSLAM IP:           | Read only               | i |
| - DSLAP Groups:       | Read only               | i |
| - Reports:            | Allow <b>T</b>          | í |
| +Manage Admin & Level |                         |   |
| - Admin:              | Deny •                  | í |
| - Level:              | Read only <             | í |

#### submit

จากรูปเราอยู่ในหน้าแก้ไข Access Level โดยสามารถแก้ไขได้ดังนี้

-Level Name: กรอกชื่อของ Access Level แต่ไม่สามารถแก้ไขได้

### +Manage CPE

- Find CPE: หน้าค้นหา CPE \*
- CPE Group: หน้า CPE Group \*
- Firmware: หน้า Firmware \*
- Reports: หน้า Reports \*

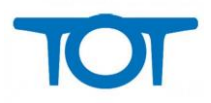

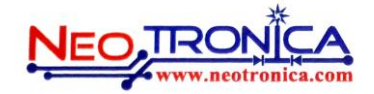

#### +Manage DSLAM

- DSLAM IP: หน้า DSLAM IP \*
- DSLAP Groups: หน้า DSLAP Groups \*
- Reports: หน้า Reports \*

#### +Manage Admin & Level

- Admin: หน้า Admin \*
- Level: หน้า Level \*
- \*Note: โดยแต่ละเมนูมีสิทธิตามนี้
- Full control: จัดการได้ทุกอย่าง
- -Manage profile : จัดการในส่วนของ Profile ได้อย่างเดียว
- -Limit access : จากการตามสิทธิของ Admin
- -Manage : จัดการ เลือก Access level ได้
- -Read only : ดูได้อย่างเดียว
- -Deny : ไม่สามารถจัดการได้

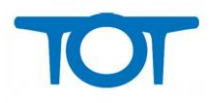

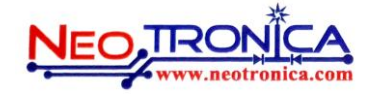

# Admin management

| Ω (             | admin | Admin management              |  |
|-----------------|-------|-------------------------------|--|
| Console         |       |                               |  |
| Home            |       | Show 10 • entries Admin name  |  |
| Find CPE        |       | admin                         |  |
| CPE Group       |       | admin_test                    |  |
|                 |       | admintestneo                  |  |
| Reports         |       | amnart                        |  |
| Firmware upload |       | AYA_prapart                   |  |
| Setting         |       | ayutthaya                     |  |
|                 |       | CRI_Nitchan                   |  |
| Access Level    |       | CRI_teedach                   |  |
| Admin manage    |       | khonken                       |  |
| Change password |       | neo_chiangmai                 |  |
|                 |       | Showing 1 to 10 of 30 entries |  |
| Logout          |       | 🖶 Add                         |  |

จากรูปกรอบสีแดงหากคลิกเข้ามาเราจะอยู่ในเมนู Admin Management โดยเมนูนี้จะทำการ ค้นหาเพิ่มลบ แก้ไข ผู้ดูแลระบบ โดยมีการใช้งานดังนี้

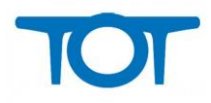

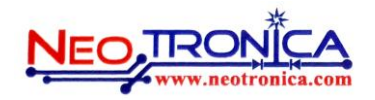

# Admin Management (ดันหา)

### Admin management

| Show 10 • entries                              |              | Search:             |                         |
|------------------------------------------------|--------------|---------------------|-------------------------|
| Admin name 🔺                                   | Level        | \$<br>Create date   | 🗧 Action 🍦              |
| admin                                          | superadmin   | 2014-02-01 10:37:52 | Q                       |
| admin_test                                     | newaccess    | 2014-04-10 13:19:25 | Q. 🔟                    |
| admintestneo                                   | admintestneo | 2015-06-26 10:12:48 | Q, 🔟                    |
| amnart                                         | mvtest       | 2014-04-09 10:49:18 | Q. 🔟                    |
| AYA_prapart                                    | user_manage  | 2014-07-16 12:23:02 | Q. 🔟                    |
| ayutthaya                                      | user_admin   | 2014-06-02 14:41:57 | Q. 🔟                    |
| CRI_Nitchan                                    | Region3_Full | 2014-08-01 15:36:42 | Q, 🔟                    |
| CRI_teedach                                    | Region3_Full | 2014-08-01 15:35:44 | Q, 🔟                    |
| khonken                                        | TOT_V        | 2014-04-10 15:55:49 | Q, 🔟                    |
| neo_chiangmai<br>Showing 1 to 10 of 30 entries | viewer_dslam | 2014-04-29 15:09:17 | ີີ<br>∢ Previous Next ► |

🕂 Add

จากรูปเราสามารถค้นหา Admin ได้จากกรอบสีแดงด้านบน โดยค้นหาได้จาก Admin name ,Level หรือ

### Create Date

| Admin managemen   | t |              |                     |   |        |   |
|-------------------|---|--------------|---------------------|---|--------|---|
| Show 10 🔻 entries |   |              | Search:             |   |        |   |
| Admin name        |   | Level        | \$<br>Create date   | - | Action | - |
| admin             |   | superadmin   | 2014-02-01 10:37:52 |   | 0,     |   |
| admin_test        |   | newaccess    | 2014-04-10 13:19:25 |   | Q, 🔟   |   |
| admintestneo      |   | admintestneo | 2015-06-26 10:12:48 |   | Q, 间   |   |

จากรูปกรอบสีแสดง สามารถเลือกได้ว่าจะแสดงข้อมูลที่ละกี่แถว โดยจะมีให้เลือกตั้งแต่ 10-100 แถว

### Admin management

| Show 10 • entries |              | Search:             |              |   |
|-------------------|--------------|---------------------|--------------|---|
| Admin name 🔺      | Level        | \$<br>Create date   | \$<br>Action | - |
| admin             | superadmin   | 2014-02-01 10:37:52 | Q,           |   |
| admin_test        | newaccess    | 2014-04-10 13:19:25 | Q. 🔟         |   |
| admintestneo      | admintestneo | 2015-06-26 10:12:48 | Q. 间         |   |

จากรูปกรอบสีแสดงสามารถทำได้ดังนี้

🔍 : ปุ่มนี้สามารถคลิกเพื่อเข้าไปแก้ไข Admin ได้

🔟 : ปุ่มนี้สามารถคลิกเพื่อทำการลบ Admin ได้

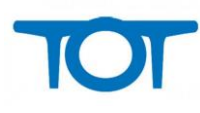

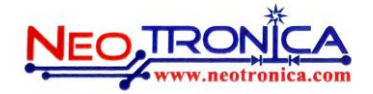

# Admin management (ເพື່ມ)

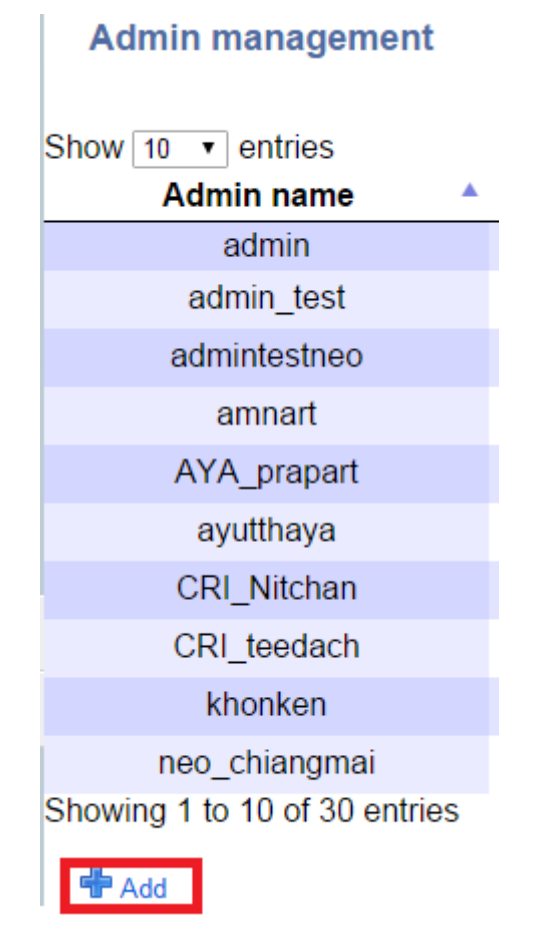

จากรูปเราจะอยู่ในหน้า Admin management ในกรอบสีแดง จะเป็นปุ่มเพิ่ม Admin management

|                            |                                               | ⊗       |        |
|----------------------------|-----------------------------------------------|---------|--------|
| Admin<br>Name:             | *                                             |         |        |
| Password:                  | *                                             |         |        |
| Details:                   |                                               | Acti    | on     |
| Access<br>Level:           | viewer_dslam                                  |         | 0      |
| CPE<br>Profile :           | test zyxel_test                               | •       | 6      |
| CPE<br>Group<br>access :   |                                               | Q.      | 0<br>O |
| DSLAM<br>Group :           | TOT_Region4_Region4.1_Songkhla_9402-Hat Yai ▼ | Q,      | 6      |
| DSLAM<br>Group<br>access : |                                               | Q,      |        |
|                            |                                               | Q,      |        |
| submit                     |                                               | revious | Next   |

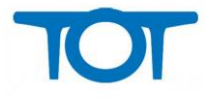

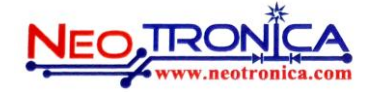

จากรูปเราจะอยู่ในหน้า เพิ่ม Access Level โดยเพิ่มได้ดังนี้

Admin Name: กรอก Username ของ Admin

Password: กรอก Password ของ Admin

Details: รายละเอียดของผู้ดูแลระบบ

Access Level: สิทธิของผู้ดูแลระบบ

CPE Profile: เลือก CPE Profile ที่จะให้ Admin ดูแล โดยหลังจากเลือกแล้วจะไปขึ้น ที่ CPE Group access

CPE Group access: ทำการกรอก สิทธิ ที่จะดูแล CPE ให้กรอบชื่อกลุ่มของ CPE ที่ต้องการดูแลลงไป โดย "\_" มี ความหมายต่อ ผู้ดูแลระบบเรื่องของ สิทธิในการ ดูแล CPE Group ตัวอย่างเช่น กลุ่มแรกชื่อ TOT\_Region1\_Region1.2\_SBR\_Test กลุ่มที่สองชื่อ TOT\_Region2\_Region2.1 หากตอนสร้างผู้ดูแล ระบบ กรอก ในส่วนของสิทธิไปเป็น TOT ผู้ดูแลระบบที่มีสิทธินี้ก็จะดูแลได้ทั้ง 2 กลุ่ม แต่หาก กรอกสิทธิเป็น TOT\_Region1 ก็จะ สามารถดูแลได้แค่กลุ่มแรกเพราะ ที่กรอกไปไม่มีข้อมูลที่เหมือนกับกลุ่ม สอง

DSLAM Group: เลือก DSLAM Group ที่จะให้ Admin ดูแล โดยหลังจากเลือกแล้วจะไปขึ้น ที่ DSLAM Group access

DSLAM Group access: ทำการกรอก สิทธิ ที่จะดูแล DSLAM ให้กรอบชื่อกลุ่มของ DSLAM ที่ต้องการดูแลลงไป โดย "\_" มีความหมายต่อ ผู้ดูแลระบบเรื่องของ สิทธิในการ ดูแล DSLAM Group ตัวอย่างเช่น กลุ่มแรกชื่อ TOT\_Region1\_Region1.2\_SBR\_Test กลุ่มที่สองชื่อ TOT\_Region2\_Region2.1 หากตอนสร้างผู้ดูแล ระบบ กรอก ในส่วนของสิทธิไปเป็น TOT ผู้ดูแลระบบที่มีสิทธินี้ก็จะดูแลได้ทั้ง 2 กลุ่ม แต่หาก กรอกสิทธิเป็น TOT\_Region1 ก็จะ สามารถดูแลได้แค่กลุ่มแรกเพราะ ที่กรอกไปไม่มีข้อมูลที่เหมือนกับกลุ่ม สอง

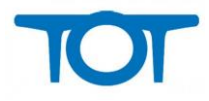

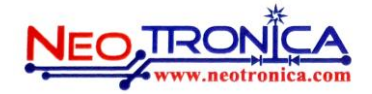

# Admin Management (ແຄ້ໃນ)

### Admin management

| Show 10 • entries             |              | Search:             |     |          |       |
|-------------------------------|--------------|---------------------|-----|----------|-------|
| Admin name 🔺                  | Level        | \$<br>Create date   | *   | Action   | \$    |
| admin                         | superadmin   | 2014-02-01 10:37:52 |     | U S      |       |
| admin_test                    | newaccess    | 2014-04-10 13:19:25 |     | . 🛈      |       |
| admintestneo                  | admintestneo | 2015-06-26 10:12:48 |     | Q 🛈      |       |
| amnart                        | mvtest       | 2014-04-09 10:49:18 |     | Q 🛈      |       |
| AYA_prapart                   | user_manage  | 2014-07-16 12:23:02 |     | Q 🛈      |       |
| ayutthaya                     | user_admin   | 2014-06-02 14:41:57 |     | Q 🛈      |       |
| CRI_Nitchan                   | Region3_Full | 2014-08-01 15:36:42 |     | Q 🗊      |       |
| CRI_teedach                   | Region3_Full | 2014-08-01 15:35:44 |     | Q 🛈      |       |
| khonken                       | TOT_V        | 2014-04-10 15:55:49 |     | Q 🗊      |       |
| neo_chiangmai                 | viewer_dslam | 2014-04-29 15:09:17 |     | Q. 🛈     |       |
| Showing 1 to 10 of 30 entries |              |                     | Pre | vious Ne | ext 🕨 |

🖶 Add

จากรูป เราจะเห็นว่าอยู่ในเมนู Admin Management โดยเราสามารถแก้ไข Admin Management ตาม

กรอบสีแดง

#### Level Detail

| Admin > Admin              | Detail                                      |     |
|----------------------------|---------------------------------------------|-----|
| Admin<br>Name:             | admin_test *                                |     |
| New<br>password:           |                                             | í   |
| Password<br>confirm:       |                                             | í   |
| Details:                   |                                             |     |
| Access<br>Level:           | newaccess T                                 | i   |
| Create<br>Date :           | 2014-04-10 13:19:25                         |     |
| CPE<br>Profile :           | test zyxel_test                             | í   |
| CPE<br>Group<br>access :   | South_songkha_hardyai_1 M                   | (j  |
| DSLAM<br>Group :           | TOT_Region4_Region4.1_Songkhla_9402-Hat Yai | í   |
| DSLAM<br>Group<br>access : | North_Nonthaburi_Pak_banpu                  | (j) |

submit

จากรูปเราอยู่ในหน้าแก้ไข Admin Management โดยสามารถแก้ไขได้ดังนี้

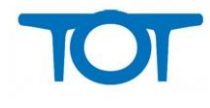

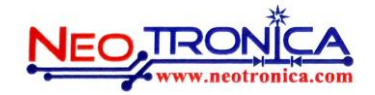

Admin Name: กรอก Username ของ Admin แต่ไม่สามารถแก้ไขได้

Password: กรอก Password ของ Admin

Details: รายละเอียดของผู้ดูแลระบบ

Access Level: สิทธิของผู้ดูแลระบบ

CPE Profile: เลือก CPE Profile ที่จะให้ Admin ดูแล โดยหลังจากเลือกแล้วจะไปขึ้น ที่ CPE Group access

CPE Group access: ทำการกรอก สิทธิ ที่จะดูแล CPE ให้กรอบชื่อกลุ่มของ CPE ที่ต้องการดูแลลงไป โดย "\_" มี ความหมายต่อ ผู้ดูแลระบบเรื่องของ สิทธิในการ ดูแล CPE Group ตัวอย่างเช่น กลุ่มแรกชื่อ TOT\_Region1\_Region1.2\_SBR\_Test กลุ่มที่สองชื่อ TOT\_Region2\_Region2.1 หากตอนสร้างผู้ดูแล ระบบ กรอก ในส่วนของสิทธิไปเป็น TOT ผู้ดูแลระบบที่มีสิทธินี้ก็จะดูแลได้ทั้ง 2 กลุ่ม แต่หาก กรอกสิทธิเป็น TOT\_Region1 ก็จะ สามารถดูแลได้แค่กลุ่มแรกเพราะ ที่กรอกไปไม่มีข้อมูลที่เหมือนกับกลุ่ม สอง

DSLAM Group: เลือก DSLAM Group ที่จะให้ Admin ดูแล โดยหลังจากเลือกแล้วจะไปขึ้น ที่ DSLAM Group access

DSLAM Group access: ทำการกรอก สิทธิ ที่จะดูแล DSLAM ให้กรอบชื่อกลุ่มของ DSLAM ที่ต้องการดูแลลงไป โดย "\_" มีความหมายต่อ ผู้ดูแลระบบเรื่องของ สิทธิในการ ดูแล DSLAM Group ตัวอย่างเช่น กลุ่มแรกชื่อ TOT\_Region1\_Region1.2\_SBR\_Test กลุ่มที่สองชื่อ TOT\_Region2\_Region2.1 หากตอนสร้างผู้ดูแล ระบบ กรอก ในส่วนของสิทธิไปเป็น TOT ผู้ดูแลระบบที่มีสิทธินี้ก็จะดูแลได้ทั้ง 2 กลุ่ม แต่หาก กรอกสิทธิเป็น TOT\_Region1 ก็จะ สามารถดูแลได้แค่กลุ่มแรกเพราะ ที่กรอกไปไม่มีข้อมูลที่เหมือนกับกลุ่ม สอง

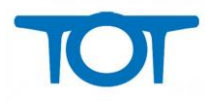

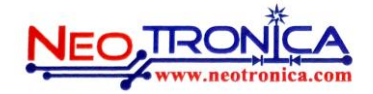